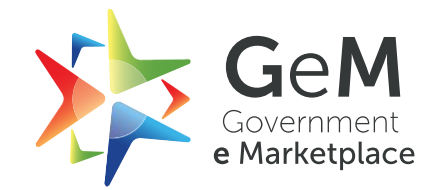

# Service User Manual

Version 1.0

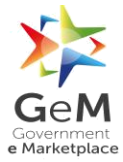

## Metadata

| #  | DataElements             | Data Values                                                                                                    |
|----|--------------------------|----------------------------------------------------------------------------------------------------|
| 1  | Title                    | Service User Manual                                                                                                    |
| 2  | Drafted by               | Drishti Sharma                                                                                                    |
| 3  | Reviewed by              | Qamar Rizvi                                                                                                    |
| 4  | Approved by              | Y.K.Pathak (SPV)                                                                                                    |
| 5  | Publisher                | GeM                                                                                                    |
| 6  | Brief Description        | This document gives an overview of the process followed by the buyers<br>and service providers during procurement and fulfilment of services on<br>GeM. |
| 7  | Target Audience          | GeM officials, buyers &service providers                                                                                                    |
| 8  | Document<br>Number       | GeM/2018/User_Manual/Services/1.0                                                                                                    |
| 9  | Total Number of<br>Pages | 33                                                                                                    |
| 10 | Last Update              | 06-02-2019                                                                                                    |
| 11 | Periodicity of<br>Update | As per the requirement                                                                                                    |

# Version History

| Version | Date           | Drafted by        | Reviewed by    | Approved by             | <b>Revision Details</b> |
|---------|----------------|-------------------|----------------|-------------------------|-------------------------|
| 1.0     | 06-02-<br>2019 | Drishti<br>Sharma | Qamar<br>Rizvi | Y.K.<br>Pathak<br>(SPV) | Version 1.0             |

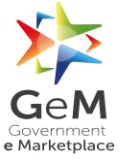

## Contents

| 1 Ser | vice Procurement                                                  | 4  |
|-------|-------------------------------------------------------------------|----|
| 1.1   | Buyer view                                                        | 4  |
| 1.2   | Service provider view                                             | 11 |
| 2 Ser | vice Fulfillment                                                  | 15 |
| 2.1   | Service provider view                                             | 15 |
| 2.2   | Consignee view                                                    | 18 |
| 2.3   | Consignee log sheet                                               | 21 |
| 2.4   | Service provider log sheet                                        | 23 |
| 2.5   | Consignee log sheet review                                        | 23 |
| 3 Inv | oice and Bill Generation                                          | 24 |
| 3.1   | Service provider view                                             | 24 |
| 3.2   | Buyer view                                                        | 29 |
| 4 Ser | vices Budget Unblocking                                           | 32 |
| 4.1   | Unblocking when fulfillment is disabled for the service           | 32 |
| 4.2   | Unblocking when the order is not accepted by the service provider | 32 |

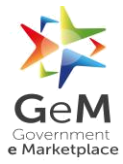

#### **1** Service Procurement

#### **1.1 Buyer View**

Step 1: Go to www.gem.gov.in

Step 2: Buyer clicks on Login button. The below screen will open up.

Enter User Id, Password, Captcha and click on Submit button.

| ന്ന 🌜 1-800-102-3436 / 1-800-419-3436 🖞 Support Desk                 |                                         |                       | English 🗸 |
|----------------------------------------------------------------------|-----------------------------------------|-----------------------|-----------|
|                                                                      | Need Help ? \vee 🛛 New On GeM           | Bids $\lor$ Analytics | Sign Up 🗸 |
|                                                                      |                                         |                       |           |
| Not registered with GeM?<br>Sign up to experience the<br>Marketplace | User Id *                               |                       |           |
| Register as Buyer<br>Register as Seller                              | Password                                |                       |           |
|                                                                      | Type the characters in the box below. * |                       |           |
|                                                                      | Forgot your password   User Id ?        |                       |           |

Step 3: After logging in as a buyer, the user will land on the buyer's dashboard.

| ŵ | ၆                                                                                                    |                                                                   |                                    | English 🗸 |
|---|----------------------------------------------------------------------------------------------------|-------------------------------------------------------------------|------------------------------------|-----------|
| 2 | Geen<br>Government<br>e Marketplace                                                                                                    | Need Help? 💛 Dashboard                                            | Market $\vee$ Bids $\vee$ (        | ) laxmi 🗸 |
|   | Shop By Category V All Categories V                                                                                                    |                                                                   | Q                                  |           |
|   | All transactions on GeM 2.0 can be accessed here.<br>Kindly make your payments in time to avoid any administrative action on GeM.                                                                                                    |                                                                   |                                    | ×         |
|   | MY DASHBOARD PRODUCT ORDERS - SERVICE ORDERS - ALL DEMANDS                                                                                                    | BILLS - INCIDENTS                                                 | ALL CARTS 2.0 ORDERS               |           |
|   | Buyers may please note that effective 6th September 2018, the Contracts can be generated and awarde<br>The ePBG request initiation and submission would be done by the seller after the contract is awarded.<br>This would be applicable for new request only where the ePBG has not been initiated or is not in progre                          | d to the seller without ePBG submiss<br>ss.                       | ion.                               | ×         |
|   | This is to inform you that as per the revised version of the Incident Management policy(Version 11.1), but<br>create bid/RA/direct purchase order on GeM.<br>The effect of the policy revision would also be on the buyers that have already been blocked from doing<br>All such buyers have been enabled for the transaction on the GeM Portal. | yers against whom a show cause not<br>transactions on GeM Portal. | ice has been issued will be able t | o ×       |

Step 4: Click on **Market**. A drop down comes up with **Products** and **Services** option in it. Step 5: Click on **Services**.

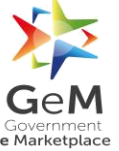

| ப்படை 🗞 1-800-102-3436 / 1-800-419-3436 ்டு Support Desk                                                                                                    | E                                                                                                    | inglish 🗸    |
|----------------------------------------------------------------------------------------------------|----------------------------------------------------------------------------------------------------|--------------|
|                                                                                                    | Need Help? V Dashboard Market Bids V ()<br>Products                                                                                 | Laxmi $\sim$ |
| Shop By Category ~ All Categories ~                                                                                                    | Services                                                                                                    |              |
| All transactions on GeM 2.0 can be accessed here.<br>Kindly make your payments in time to avoid any administrative action on GeM.                                                                                                    |                                                                                                    | ×            |
| MY DASHBOARD PRODUCT ORDERS ▼ SERVICE ORDERS ▼ A                                                                                                    | LL DEMANDS BILLS - INCIDENTS ALL CARTS 2.0 ORDERS                                                                                   |              |
| Buyers may please note that effective 6th September 2018, the Contracts can be generat<br>The ePBG request initiation and submission would be done by the seller after the contra<br>This would be applicable for new request only where the ePBG has not been initiated or                                       | ed and awarded to the seller without ePBG submission.<br>ct is awarded.<br>s not in progress.                                       | ×            |
| This is to inform you that as per the revised version of the incident Management policy(V<br>create bid/R/Vdirect purchase order on GeM.<br>The effect of the policy revision would also be on the buyers that have already been bloc<br>All such buyers have been enabled for the transaction on the GeM Portal. | ersion 11.1), buyers against whom a show cause notice has been issued will be able to<br>ked from doing transactions on GeM Portal. | ×            |

Step 6: Once clicking on **Services**, the below mentioned screen opens up from where the user opts for a service.

| ŵ | % 1-800-102-3436 / 1-800-41 | 19-3436 🕠 Support | Desk                      |                         |                                   | English 🗸                    |
|---|-----------------------------|-------------------|---------------------------|-------------------------|-----------------------------------|------------------------------|
| 2 |                             |                   |                           | Need Help? $\checkmark$ | New on Gem $$ Bids $ arsigma $ An | alytics Login Signup $arphi$ |
| 5 | Services                    |                   |                           |                         |                                   |                              |
|   | Amc Networking<br>Device1   | *                 | AMC Networking<br>Devices | <u>*</u>                | Bus Hiring Service                |                              |
|   | na                          |                   | AMC Networking Devices    |                         |                                   |                              |
|   | Show Details                |                   | Show Deta                 | ils                     | Show                              | Details                      |
|   |                             |                   |                           |                         |                                   | *                            |

Step 7: Once the user clicks on a service, the below mentioned screen opens up. For demonstration purpose, let us take Human Resource Services under Manpower Resource Outsourcing Service.

The screen for a service consists of some user input parameters that define the requirement of a buyer.

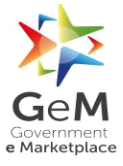

| FILTERS                       |      | HUMAN RESOURCE SERVICES                                                                                             |                        | Service Level Agreement and Package |
|-------------------------------|------|----------------------------------------------------------------------------------------------------|------------------------|-------------------------------------|
| Intent Of Buying              | ~    | Contract Start Date                                                                                                 | Contract End Date      |                                     |
| SELECT CONSIGNEES             |      | 2018-10-02                                                                                                    | 2019-02-28             |                                     |
| Category Of Service           | ~    | Minimum Wage Per Day (Including ESI, EPF, ELDI, PF Admin<br>Charge and any other allowance) in INR Exclusive of GST | Number of Service Days | in a Month @                        |
| Experience (In Years)         | ~    |                                                                                                    |                        |                                     |
| Number Of Working Days In Wee | ek 🗸 | SEARCH                                                                                                    |                        |                                     |
| Qualifications                | ~    |                                                                                                    |                        |                                     |
|                               |      | No result found. Please try some different combination                                                              |                        |                                     |

Apart from the above mentioned parameters, the buyer can also select some **ADDON**, **ADMINISTRATIVE** and **FINANCIAL** parameters.

| Quaimeacions                                      | SEARCH                                                 |
|---------------------------------------------------|--------------------------------------------------------|
| ADDON                                             |                                                        |
| Consumables For Sanitation Per<br>Sg Ft (Per Day) | No result found. Please try some different combination |
| Machinery For Cleaning Per Sq Ft<br>(Per Day)     |                                                        |
| ADMINISTRATIVE                                    |                                                        |
| MSME ~                                            |                                                        |
| Years Of Experience With Govt V                   |                                                        |
| FINANCIAL                                         |                                                        |
| Annual Turn Over ₹ ✓                              |                                                        |
|                                                   |                                                        |

Step 8:Once thebuyer has selected all the necessary parameters, clicking on **Search** button will display the list of all the service providersfulfiling all the requirements of the buyers. The screen mentioned below showcases the same.

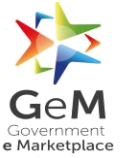

#### GeM/2018/User\_Manual/Services/1.0

| 3-7<br>More than 7                                                                                                    | Seller                                             | Category Of<br>Service | Experience<br>(In Years) | Number Of Working<br>Days In Week | Qualifications     | Location  | Total<br>Value |
|----------------------------------------------------------------------------------------------------|----------------------------------------------------|------------------------|--------------------------|-----------------------------------|--------------------|-----------|----------------|
| Number Of Working Days In Week A                                                                                      | Vijay Enterprises 1                                | Data Entry<br>Operator | 0-3                      | 5                                 | Graduate<br>Degree | Karnataka | ₹ 21923.40     |
| Qualifications     ^       Under Matriculate     Secondary       Higher Secondary     Diploma       V Graduate Degree | COVERNED<br>LANDMARK<br>INFONET PRIVATE<br>LIMITED | Data Entry<br>Operator | 0-3                      | 5                                 | Graduate<br>Degree | Karnataka | ₹ 21960.00     |
| ADDON                                                                                                    | GARWARE<br>SYNTHETICS<br>PRIVATE LIMITED.          | Data Entry<br>Operator | 0-3                      | 5                                 | Graduate<br>Degree | Karnataka | र 22143.00     |
| Consumables For Sanitation Per<br>Sq Ft (Per Day)                                                                     | SEE DETAIL                                         |                        |                          |                                   |                    |           |                |

Step 9: If the total value of the order is more than 50,000 and the buyer does not specify the **Intent of Buying** for direct purchase, the buyer has to compare the price of 3 different service providers providing that service. For doing so, the buyer selects 3 different service providers and clicks on **Compare.** Once done the below mentioned screen opens up.

| e Marketplace                                                         |                                                             |                           |                                                       | 1                                                  |
|-----------------------------------------------------------------------|-------------------------------------------------------------|---------------------------|-------------------------------------------------------|----------------------------------------------------|
| Shop By Category 🗸 🗸 🗸 🗸 🗸 🗸                                          | All Categories V                                            |                           |                                                       | Q Shopping Cart 🍃                                  |
| All transactions on GeM 2.0 can b<br>Kindly make your payments in tin | e accessed here.<br>ne to avoid any administrative action ( | on GeM.                   |                                                       | ×                                                  |
| Compare                                                               | Vijay Enterprises<br>₹ 118602.00                            | gemseller2<br>₹ 126720.00 | GARWARE SYNTHETICS PRIVATE<br>LIMITED.<br>₹ 119790.00 | LANDMARK INFONET PRIVATE<br>LIMITED<br>て 118800.00 |
| Seller                                                                | Vijay Enterprises                                           | gemseller2                | GARWARE SYNTHETICS PRIVATE<br>LIMITED.                | LANDMARK INFONET PRIVATE<br>LIMITED                |
| Category of Service                                                   | Data Entry Operator                                         | Data Entry Operator       | Data Entry Operator                                   | Data Entry Operator                                |
| Experience (in Years)                                                 | 0-3                                                         | 0-3                       | 0-3                                                   | 0-3                                                |
| Number Of Working Days in<br>Week                                     | 5                                                           | 5                         | 5                                                     | 5                                                  |
| Qualifications                                                        | Under Matriculate                                           | Under Matriculate         | Under Matriculate                                     | Under Matriculate                                  |
| Location                                                              | delbi                                                       | delhi                     | delbi                                                 | delbi                                              |

Step 10: After comparing the different prices offered by different service providers, the buyer has two options:

- ➢ First, opt for the L1 offered by the system
- Second, opt for any other service provider. In case the buyer goes for any other service provider, the system asks for a reason for not choosing L1.

Step 11: Once the service is added to the cart by clicking on **Add to Cart** button, the below screen opens up.

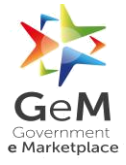

| SHOPPING CART   |                                                                                                    |                     |              |
|-----------------|----------------------------------------------------------------------------------------------------|---------------------|--------------|
|                 | Product Title                                                                                                    | Number of Resources | Sub Total    |
|                 | Human Resource Services Item Added on 01.10.2018 (TO DAYS LEFT) Other charges including allowances over and above minimum wage (% per month): 1.8 Contract details: Duration: 5 months Start date: Tue, 02 Oct 2018 End date: Thu, 28 Feb 2019 X Delet III Comparision Sheet | 3                   | ₹ 118,602.00 |
| DIRECT PURCHASE | BID RA                                                                                                    |                     |              |

Step 12: In cart, the buyer is asked his intent of buying with the following three options:

- > Direct Purchase
- > Bid
- ≻ RA

Step 13: If the buyer clicks on Direct Purchase button the below mentioned screen opens up from where the buyer gets to see all the details of his demand.

| Name : LAXMI<br>Mobile : 8744001940<br>Email : sellergem50@gma | il.com                                                                                                    |                              |                                               |                                                            | DEMAND NO : 511687730402710<br>DEMAND DATE : 01-10-2018 |
|----------------------------------------------------------------|----------------------------------------------------------------------------------------------------|------------------------------|-----------------------------------------------|------------------------------------------------------------|---------------------------------------------------------|
|                                                                | Product Title                                                                                                    | Number of                    | Resources                                     | Sub Total                                                  | Billing Cycle                                           |
|                                                                | HUMAN RESOURCE SERVICES<br>Other charges including allowances<br>over and above minimum wage (%<br>per month): 1.8<br>Contract details:<br>Duration: 5 months<br>Start date: Tue, 02 Oct 2018<br>End date: Thu, 28 Feb 2019 |                              | 3                                             | ₹ 118,602.00                                               | 30 day 🛩                                                |
| S No                                                           | Consignee                                                                                                    |                              | Item Details                                  |                                                            |                                                         |
| 1                                                              | Amit Anand Modi<br>(Pay & Accounts Office, IPP, Ministry Of Industry<br>Bhawan, New Delhi, NEW DELHI, DELHI - 11001                                                                                                    | r, Room No. 555, Udyog<br>1) | Title :<br>Quantity:<br><b>Minimum Wage</b> I | Human Resource Servic<br>3<br>Per Day (Including Esi, Epf, | es<br>Eldi, Pf Admin Charge And                         |

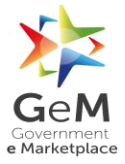

Step 14: Next step is to enter all the financial details. The details to be entered in this section depend on the mode of payment selected by the HoDof the buyer.

Here in this case, the payment method opted by the HoDis "**Others**"hence; the buyer is required to fill in the following details:

- Designation of official providing administration approval (mandatory)
- Designation of official providing financial approval (mandatory)
- IFD Concurrence if required (optional)
- > Financial approval file has to be uploaded in PDF format.

Once the above mentioned details have been filled up, the user can click on the **CONTINUE** button.

| STEP 1 Order Summary                                            |                                   | ~ |
|-----------------------------------------------------------------|-----------------------------------|---|
| <b>STEP 2</b> Financial Details                                 |                                   |   |
| Select Payment Authority                                        | Please select payment authority ~ |   |
| Designation of official providing administration approval *     |                                   |   |
| Designation of official providing financial approval $^{\star}$ |                                   |   |
| IFD Concurrence Required?                                       | Yes                               |   |
| Amount to be Blocked                                            | ₹ 118,602.00                      |   |
| Financial approval *                                            | Choose file No file chosen        |   |

Step 15: Next screen that opens is the contract window where the buyer can view all the terms and conditions mentioned in the contract that will be generated for the demand.

To proceed further click on **ACCEPT** button.

| Generate Contract                                                                                                    | ×  |
|----------------------------------------------------------------------------------------------------|----|
|                                                                                                    | ^  |
| Terms and Conditions                                                                                                    |    |
| 1. General terms and conditions                                                                                                    |    |
| 1.1 This Contract between the Seller and the Buyer, is for the supply of the Goods and/ or Services, detailed in the schedule above, in accordance with the General Terms and Conditions (GTC) as available on the GMP portal (unless otherwise superseded by Goods / Services specific Special Terms and Conditions (STC) and/ or BID/Reverse Auction Additional Terms and Conditions (ATC), as applicable                                                                                                    |    |
| 1.2 Terms of delivery: Free Delivery at Site including loading/unloading. In respect of items requiring installation and / or commissioning and other services in the scope of supply (as indicated in respective product category specification / STC / ATC), and the cost of the same is also included in the Contract price.                                                                                                    |    |
| 1.3 Delivery period: The Delivery Period/Time shall be essence of the Contract and delivery must be completed not later than such date(s). Any modification thereto shall be mutually agreed and incorporated in the Contract as per the provisions of the GTC.                                                                                                    |    |
| 1.4 Performance Security: If the Seller fails or neglects to observe or perform any of his obligations under the contract it shall be lawful for the Buyer to forfielt either in whole or in part, the Performance Security furnished by the Seller.                                                                                                    |    |
| 1.5 Taxes and Duties: Contract Prices are all inclusive i.e. including all taxes, duties, local levies / transportation / loading-unloading charges etc. Break up of GST shall be indicated by the Seller while raising invoice / all on GeM. While submitting the bill / invoice Seller shall undertake that the Goods and Services Tax (GST) charged on this bill is not more than what is payable under the provision on the relevant Act or the Rules made there under and that the Goods on which GST has been charged have not been exempted under the GST Act or the Rules made there under and the charges on court of GST on the relevant Act or the Rules correct under the provision of that Act or the rules and e there under. | ł. |
| 1.6 Octroi Duty and / or other local taxes: Contract Prices are all inclusive hence no reimbursement over and above the contract price(s) shall be allowed to seller towards payment of local taxes (such as levy of town duty, Octroi Duty, Terminal Tax and other levies of local bodies etc).                                                                                                    |    |
| 1.7 Limitation of Liability: The provisions of limitation of liability between Buyer and Seller as given in the GTC shall be applicable here.                                                                                                    |    |
| 1.8 Resolution of disputes: The provisions of DISPUTE RESOLUTION BETWEEN BUYER AND SELLER as given in the GTC shall be applicable here.                                                                                                    |    |
| 1.9 Liquidated Damages. If the Seller fails to deliver any or all of the Goods/Services within the originalire-fixed delivery period(s) specified in the contract, the Buyer will be entitled to deductirecover the Liquidated Damages for the delay, unless covered under Force Majeure conditions aforesaid, @ 0.5% per week or part of the week of delayed period as pre-estimated damages                                                                                                    | *  |
|                                                                                                    |    |

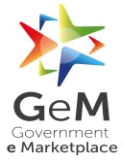

## Step 16:Uponaccepting the terms and conditions, the buyer needs to click on **VERIFY** button.

| STEP 1 Ord  | der Summary    |                |                | ~ |
|-------------|----------------|----------------|----------------|---|
| STEP 2 Fina | ancial Details |                |                | ~ |
| STEP 3 DOC  | uments         |                |                |   |
| FINANCI     |                | SANCTION ORDER | CONTRACT ORDER |   |
|             |                |                |                |   |

Step 17: After verifying the entire uploaded document, the demand is converted into order. The buyer then receives a message on the screen stating that the order has been placed successfully. In addition, a link to **Go To Dashboard** comes up.

| All transactions on Gel<br>Kindly make your payr              | M 2.0 can be accessed here.<br>nents in time to avoid any administrative action         | n on GeM.                                          |              | Ŷ                                                       |
|---------------------------------------------------------------|-----------------------------------------------------------------------------------------|----------------------------------------------------|--------------|---------------------------------------------------------|
| Your contract no 0                                            | SEMC-511687730402710 has been Saved and Y                                               | Your Order is Placed Successfully                  |              |                                                         |
| STEP 1 Order Su                                               | mmary                                                                                   |                                                    |              |                                                         |
| Name : LAXMI<br>Mobile : 8744001940<br>Email : sellergem50@gm | ail.com                                                                                 |                                                    | 1            | DEMAND NO : 511687730402710<br>DEMAND DATE : 01-10-2018 |
|                                                               | Product Title                                                                           | Number of Resources                                | Sub Total    | Billing Cycle                                           |
|                                                               | HUMAN RESOURCE SERVICES                                                                 | 3                                                  | ₹ 118,602.00 | 30 day                                                  |
|                                                               | Other charges including allowances<br>over and above minimum wage (%<br>per month): 1.8 |                                                    |              |                                                         |
| 10 Hi 39                                                      | Contract details:                                                                       |                                                    |              |                                                         |
|                                                               | Duration: 5 months                                                                      |                                                    |              |                                                         |
|                                                               | Docume                                                                                  | nts verified successfully! and Your Order is Place | d            |                                                         |

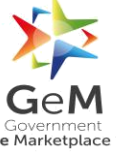

| FINANCIAL DETAILS  | IFD Concurrence required? | NO                                           |
|--------------------|---------------------------|----------------------------------------------|
| (STEP 3) Documents |                           |                                              |
| PDF                | PDF                       | POF                                          |
|                    |                           | CONTRACT OPDER                               |
|                    | SARCHONORDER              | Contract Gable                               |
|                    | (                         |                                              |
|                    |                           |                                              |
|                    | Documents ver             | ified successfully! and Your Order is Placed |

#### **1.2 Service Provider View**

Step 1: Go to www.gem.gov.in

Step 2: Click on Login button. The below screen will open up.

Enter User Id, Password, Captcha and click on Submit button.

| 🟠 🗞 1-800-102-3436 / 1-800 | -419-3436 🛛 Support Desk                                                                                                    |                                                                                                    |                       | English 🗸 |
|----------------------------|----------------------------------------------------------------------------------------------------|----------------------------------------------------------------------------------------------------|-----------------------|-----------|
|                            |                                                                                                    | Need Help ? \vee New On GeM                                                                                              | Bids $\lor$ Analytics | Sign Up 🗸 |
|                            | <section-header>Not registered with GeeN?<br/>Sign up to experience the<br/>Marketplace<br/>Register as Buyer<br/>Register as Seller</section-header> | User Id *<br>Password<br>Type the characters in the box below. *<br>4TI2SY<br>Forgot your password   User Id ?<br>Submit |                       |           |

Step 3: After logging in as service provider/SP the user will land on the service provider's dashboard.

Here the user clicks on the **Orders** tab to look for all the orders awarded to the particular service provider/SP.

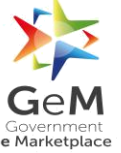

## GeM/2018/User\_Manual/Services/1.0

| ന്ന് 🗞 1-800-102-3436 / 1-800-419-3436 🖓 Su                                                                                                    | pport Desk                                                                                                    | English $\checkmark$                                                                                                    |
|----------------------------------------------------------------------------------------------------|----------------------------------------------------------------------------------------------------|----------------------------------------------------------------------------------------------------|
|                                                                                                    | Need Help ? 🗸 Dashboard Market                                                                                                    | Orders Bids v Catalog v (1) Nitesh Manglunia v                                                                                                    |
| Hello Nitesh Manglunia!                                                                                                    |                                                                                                    | Seller partially rate                                                                                                    |
| Notifications<br>1. All OEMs (except those exempted as per the Ver<br>Those OEMs who have not yet completed the as                                                                                                    | ndor Assessment Policy of GeM) may note that the last date<br>ssessment are required to initiate this IMMEDIATELY to avoid                                                                                                    | for completion of mandatory assessment is 30th September 2018.<br>d any inconvenience later.                                                                                                    |
| 2. Refer the announcement Section for Latest ann                                                                                                    | ouncements on Incident Management Policy                                                                                                    |                                                                                                    |
| <ol> <li>All OEM Sellers are requested to finish their Ver<br/>products or services on GeM. Failure to complete</li> </ol>                                                                                                    | dor Assessment process before 30th September 2018 to eff<br>te vendor assessment by the due date will be considered as                                                                                                    | fectively meet the obligations and needs of the business regarding<br>reseller.                                                                                                    |
| 4. Sellers may please note that GeM has initiated t<br>a) If any OEMs/Sellers has requested a Brand ar<br>sanitised without any further notice and such O<br>OEMs/Sellers to continue doing transactions ho<br>b) If any OEMs/Sellers has quoted price for a Pr<br>the MarketPlace without any further notice. Gel<br>GeM, such OEM/Sellers will be debarred from tr<br>the pricing or re-initiate listing of their Products | he next phase of sanitisation of GeM MarketPlace and follow<br>rd/or uploaded a Product which is a wrong representation or<br>EMs/Sellers will be undergo scrutiny which will be conducted<br>wever the wrong Brands will be removed.<br>oduct/Service which is not in line with the Price Reasonability<br>of may also initiate action against such OEMs/Sellers and if it<br>ansacting on GeM. Those OEMs/Sellers who have mentioned<br>/Services. | wing actions are being undertaken:<br>r conflicts with any other Brand, the wrong/conflicting Brand will be<br>d by GeM in next 30 days. During this period, GeM will allow such<br>y established by GeM. such Products/Services will be removed from<br>t is established that the OEM/Seller is deliberately breaking the trust of<br>d wrong prices because of erroneous reasons are required to correct |
| 5. For services Click here                                                                                                    |                                                                                                    |                                                                                                    |
| Call the second second 2.0 and be second by                                                                                                    | re                                                                                                    |                                                                                                    |
| <ol> <li>All transactions on GeW 2.0 can be accessed ne</li> </ol>                                                                                                    |                                                                                                    |                                                                                                    |

Step 4: To view all the service orderplaces awarded to the service provider click on the drop down and select **Services**. The screen displaying all the service orders is displayed.

| രു 🗞 1-800-102-3436 / 1-800-419-3436                                                 | ා Support Desk                      |           |        |                             |                   |                | English 🗸                                                                     |
|--------------------------------------------------------------------------------------|-------------------------------------|-----------|--------|-----------------------------|-------------------|----------------|-------------------------------------------------------------------------------|
| Government<br>e Marketplace                                                          | Need Help ? $\sim$                  | Dashboard | Market | Orders                      | Bids $\checkmark$ | Catalog $\sim$ | ⑦ Nitesh Manglunia ∨                                                          |
| ORDERS (1)                                                                           |                                     |           |        |                             | Pro               | oducts         | All Orders •                                                                  |
| CONTRACT # GEMC-511687743374825<br>Contract Date: 06/07/2018                         | ORDER PLACED                        |           |        |                             | Se                | i vices        | Accept                                                                        |
| <b>Buyer: Radha s chauhan</b><br>Department: Bangalore<br>Location: 6 cgo complex nd | Total order value<br>₹ 5,160,000.00 |           |        | No. of Consi<br>Quantity: 1 | gnee: 1<br>20 nos |                | View Details                                                                  |
| Lenevo q170                                                                          |                                     | ^         |        |                             |                   |                | Unit Price: ₹ 43.000.00<br>Total Quantity: 120<br>Total Value: ₹ 5,160,000.00 |
| •                                                                                    |                                     |           |        |                             |                   |                |                                                                               |

Step 5: To accept the awarded order click on the **Accept** button.

|                                                                                                    | 00-419-3436 🌒 Suppo                                                 | ort Desk                 |                                  |                                                                    |                                                                                      |                         |                       |                                 | Engli                                                                 | sh                 |
|----------------------------------------------------------------------------------------------------|---------------------------------------------------------------------|--------------------------|----------------------------------|--------------------------------------------------------------------|--------------------------------------------------------------------------------------|-------------------------|-----------------------|---------------------------------|-----------------------------------------------------------------------|--------------------|
| Envernment<br>e Marketplace                                                                                                   |                                                                     | Need Help ? $\checkmark$ | Dashboard                        | Market                                                             | Orders                                                                               | Bids $\lor$             | Catalog $\vee$        | 01                              | Nitesh Manglur                                                        | nia                |
| ORDERS (4)                                                                                                    |                                                                     |                          |                                  |                                                                    |                                                                                      | Q                       | rvices                | •                               | All Orders                                                            |                    |
| CONTRACT # GEMC-51168<br>Contract Date: 03/10/2018<br>Start Date: 02/10/2018 End Da                                           | 7730402710 ORDER PL                                                 | ACED                     |                                  |                                                                    |                                                                                      |                         |                       | Expirin                         | Reject<br>Reject<br>re within 118 hou                                 | urs                |
| Buyer: Laxmi narain<br>Department: O/o - chief controll<br>Location: Principal accounts offi<br>room no. 517-d, udyog bhawan, | ler of accounts - admin<br>ce, ministry of industry,<br>. new delhi |                          | Total order valu<br>₹ 118,602.00 | 2                                                                  |                                                                                      |                         | No. of Con:<br>Quanti | signee: 1<br>i <b>ty: 3 nos</b> | View Details                                                          | ;                  |
|                                                                                                    |                                                                     |                          | ^                                |                                                                    |                                                                                      |                         |                       |                                 |                                                                       |                    |
| Human resource                                                                                                    | e services                                                          |                          | Num<br>Expe<br>Categ<br>Quali    | ber of workin<br>rience (in yea<br>gory of servic<br>fications: Un | <b>ig days in wee</b><br><b>rs):</b> 0-3<br><b>e:</b> Data entry o<br>der matriculat | <b>k:</b> 5<br>operator |                       | Ur<br>Total                     | nit Price: ₹ 39,534.<br>Total Quantity<br>I <b>Value: ₹ 118,602</b> . | .00<br>r: 3<br>.00 |

Step 6: If any transaction charge is applicable, the service provider will be asked to pay the charges. The service provider will be able to move forward only after paying the applicable transaction charges.

| ന്റെ 🕓 1-800-102-3436 / 1-800-419-3436                                                                                                    | ြာ Support Desk                                                                                                    |                                                                             | _                | English 🗸                                    |
|----------------------------------------------------------------------------------------------------|----------------------------------------------------------------------------------------------------|-----------------------------------------------------------------------------|------------------|----------------------------------------------|
| CoM                                                                                                    | Accept Order                                                                                                    | ×                                                                           |                  |                                              |
| Government<br>e Marketplace                                                                                                    | Contract No: GEMC-511687730402710                                                                                                    | View Contract                                                               | Catalog 🗸 🛛 🕧    | Nitesh Manglunia 🗸                           |
|                                                                                                    | Order Value                                                                                                    | Rs. 118602.00                                                               |                  |                                              |
| ORDERS (4)                                                                                                    | Transaction charges Payable @0.5%                                                                                                    | Rs. 593.01                                                                  | vices 🔻          | All Orders 🔻                                 |
|                                                                                                    | State GST (9%)                                                                                                    | Rs. 53.37                                                                   |                  |                                              |
| CONTRACT # GENIC-51168773040271<br>Contract Date: 03/10/2018                                                                              | Central GST (9%)                                                                                                    | Rs. 53.37                                                                   |                  | Accept Reject                                |
| Start Date: 02/10/2018 End Date: 28/02/201                                                                                                | Integrated GST (0%)                                                                                                    | Rs. 0.00                                                                    | Exp              | piring within 118 hours                      |
| Buyer: Laxmi narain                                                                                                    | Net Transaction Charges payable                                                                                                    | Rs. 699.75                                                                  | No. of Consignee | 1 Migur Dataila                              |
| Lepartmen: Over chief controller of account<br>Location: Principal accounts office, ministry o<br>room no. 517-d, udyog bhawan, new delhi | Note : Please ensure that a valid GSTIN is available in your seller<br>would not be able to take the input credit for GST in case the Sell<br>invalid | Pay Now<br>profile for this address. You<br>er GSTIN is not available or is | Quantity: 3 n    | os                                           |
| Human resource services                                                                                                    | Category of par                                                                                                    | Cancel                                                                      |                  | Unit Price: ₹ 39,534.00<br>Total Quantity: 3 |
|                                                                                                    | Qualifications: I                                                                                                    | Under matriculate                                                           |                  | 0.0002.00                                    |

## GeM/2018/User\_Manual/Services/1.0

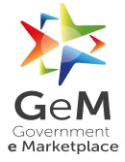

| Gee M<br>Government<br>eMarketplace                                                  |
|--------------------------------------------------------------------------------------|
| Payment Gateway                                                                      |
| Select payment gateway • SBI                                                         |
| Please do not press back button or refresh while the transaction is being processed. |
| Please do not press back button or refresh while the transaction is being processed. |
|                                                                                      |
|                                                                                      |
|                                                                                      |

Step 7: Once the payment of the transaction charge is done, the service provider can**Proceed To E-Sign** the contract.

| രി 🗞 1-800-102-3436 / 1-800-419-3436                                                        | 🖓 Support Desk                                                                              |                         | English 🗸                 |
|---------------------------------------------------------------------------------------------|---------------------------------------------------------------------------------------------|-------------------------|---------------------------|
| CoM                                                                                         | Accept Order                                                                                | ×                       |                           |
|                                                                                             | Contract No: GEMC-511687730402710 Vi                                                        | ew Contract             | 🔘 Nitesh Manglunia 🗸      |
|                                                                                             | We have received the payment of <b>Rs. 699.75</b> as transaction charges for this<br>Order. | o 🖌                     |                           |
| ORDERS (4)                                                                                  | View Payn                                                                                   | vices<br>ent Receipt    | All Orders     T          |
| CONTRACT # GEMC-511687730402710                                                             | Click on proceed to esign option to complete your acceptance using e-                       | To E-Sign               | Accept Roject             |
| Contract Date: 03/10/2018<br>Start Date: 02/10/2018 End Date: 28/02/2019                    | sign.                                                                                       | Cancel                  | Expiring within 96 hours  |
| Start Bate, 02/10/2010 End Bate, 20/02/201                                                  |                                                                                             | Cancer                  |                           |
| Buyer: Laxmi narain<br>Department: O/o - chief controller of accounts                       | - admin ₹118,602.00                                                                         | No. of Consi<br>Quantit | gnee: 1<br>y: 3 nos       |
| Location: Principal accounts office, ministry of<br>room no. 517-d, udyog bhawan, new delhi | industry.                                                                                   |                         | Payment Receipt           |
|                                                                                             | <u>`</u>                                                                                    |                         |                           |
| Human resource services                                                                     | Number of working days in we                                                                | <b>k:</b> 5             | Unit Price: ₹ 39,534.00   |
|                                                                                             | Category Service: Data entry                                                                | operator                | Total Value: ₹ 118,602.00 |
|                                                                                             | Quaincations: Under matricula                                                               | e                       |                           |
|                                                                                             |                                                                                             |                         |                           |
|                                                                                             |                                                                                             |                         |                           |

Step 8: Once the contract is E-Signed, a **Success Confirmation**message appears on the screen.

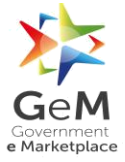

| General Support Desk<br>Success Confirmation<br>Order modified successful<br>Ok                                                                                                    | k<br>Iy                                                                                                    | Catalog V () Nitesh Manglunia V                                                                        |
|----------------------------------------------------------------------------------------------------|----------------------------------------------------------------------------------------------------|----------------------------------------------------------------------------------------------------|
| CONTRACT # GEMC-511687730402710 OKDER PLACED<br>Contract Date: 03/10/2018<br>Start Date: 02/10/2018 End Date: 28/02/2019<br>Buger: Laxmi narain<br>Department: 0/o - chilef controller of accounts - admin<br>Location: Principal accounts office, ministry of industry, | Total order value<br>₹ 118,602.00                                                                                                    | Accept Reject<br>Expiring within 96 hours<br>No. of Consignee: 1<br>Quantity: 3 nos<br>Payment Deceipt |
| room no. 517-d, udyog bhawan, new delhi Human resource services                                                                                                    | Number of working days in week: 5<br>Experience (in years): 0-3<br>Category of service: Data entry operator<br>Qualifications: Under matriculate | Unit Price: ₹ 39,534.00<br>Total Quantity: 3<br>Total Value: ₹ 118,602.00                              |

## 2 Service Fulfilment

**Log Cycle**: The frequency at which a log entry is generated resources wise (if any). In general, for majority of services, the logcycle is defined as 1 day by the GeM Admin. In case of log cycle of 1 day, a log entry is populated for each day and resource wise in the log diary. The log sheet is auto-populated as per the contract order and is available for the consignee at the completion of respective log diary verification cycle.

**Log Diary Verification Cycle**: This is the duration for which auto-populated log sheet entries are shared with buyer/consignee for his review and validation at the end of log diary verification cycle. In general, for majority of services, the log diary verification cycle is defined as 10 days by the GeM Admin. The service provider needs to submit the log entries of last log diary verification cycle to consignee for log diary validation. If SP does not submit, log diary will get auto submitted to consignee after 72 hrs. The consignee and service provider get another 72 hrs timeframe to validate the log entries of last log diary verification cycle, after which log diary cannot be edited. Any concern related to the recorded log diary can be addressed under incident management only. The log entries once submitted at the end of log diary verification cycle will be not editable.

**Billing Cycle**: This is the duration after which invoice needs to be generated by the service provider for sharing with the buyer. In general, for majority of services, the billing cycle is defined as 30 days by the GeM Admin. Invoice generation is pro-rata basis as per the contract order. Once the invoice is generated, the buyer has the option to generate bill and go ahead with payments.

#### 2.1 Service Provider View

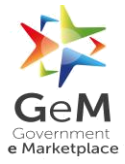

Step 1: Once the order is accepted, the service provider is required to enter the **Service Start Date.** A success message appears after the successful update of the **Service Start Date.**The buyer under order summary page on his login can view the same.

| Home $\rightarrow$ Orders $\rightarrow$ Orde                                                                                         | r Details                                                                                                    |                  | Service was                                                                                                    |
|----------------------------------------------------------------------------------------------------|----------------------------------------------------------------------------------------------------|------------------|----------------------------------------------------------------------------------------------------|
| CONTRACT # GEMC-511<br>Contract Date: 03/10/2018<br>Start Date: 02/10/2018 End                                                       | 687730402710 ORDER ACCEPTED Date: 28/02/2019 Service Start Date:                                                                                                    |                  | Download Contract                                                                                                    |
| Buyer: Laxmi narain<br>Department: O/o - chief cont<br>Location: Principal accounts<br>udyog bhawan, new delhi<br>Contact:8744001940 | roller of accounts - admin<br>office, ministry of industry, room no. 517-d,                                                                                          |                  | Total order value: ₹ 118,602.00<br>No. of Consignee: 1<br>Quantity: 3 nos                                                                                                    |
| Hum<br>Num<br>Exper<br>Categ<br>Quali                                                                                                | an Resource Services<br>ber of working days in week: 5<br>ience (in years): 0-3<br><b>ory of service:</b> Data entry operator<br><b>fications:</b> Under matriculate |                  | Unit Price: ₹ 39,534.00<br>Total Quantity: 3 nos<br>Total Value: ₹ 118,602.00                                                                                                    |
| Consignee                                                                                                    | Sanvice Ovelas                                                                                                    | Usage Parameters | Soniro Dolivorablar                                                                                                    |
| consigned                                                                                                    |                                                                                                    |                  | Service Deriverables                                                                                                    |
|                                                                                                    | 300-419-3436 Support Desk                                                                                                    | rly              | English V<br>Catalog V () Nitesh Manglunia V                                                                                                    |
|                                                                                                    | 300-419-3436 Support Desk<br>Success<br>Service start date updated prope                                                                                             | rfy              | English ~<br>Catalog ~ (1) Nitesh Manglunia ~<br>Service wise Consignee wise                                                                                                    |
| Contract Date: 03/10/2018 End<br>CONTRACT # GEMC-511<br>Contract Date: 03/10/2018<br>Start Date: 02/10/2018 End<br>19-09-2018        | source cycles                                                                                                    | rly              | Catalog V () Nitesh Manglunia V<br>Service wise Consignee wise<br>Download Contract                                                                                                   |
|                                                                                                    | 300-419-3436  Support Desk Success Service start date updated prope                                                                                                  | rfy              | English ~<br>Catalog ~ (1) Nitesh Manglunia ~<br>Service wice Consignee wise<br>Download Contract<br>Total order value: <b>f</b> 118,602.00<br>No. of Consignee: 1<br>Quantity: 3 nos |

Step 2: Next, the service provider clicks on the Assigned Resources tab to assign the resources.

Note: Assigned Resources button will appear only for the type of services like Human Resource Services, Vehicle Hiring Services, etc., which have distinguished assigned resources.

Assigned resources details have to be provided before the Actual Service Start Date. Assigned resources details are required to be shared within 48 hrs of Service Start Date otherwise it will lead to breach of Service Level Agreement terms and conditions.

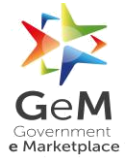

| Number<br>Experies<br>Categor<br>Qualific                                                                                                    | r of working days in week: 5<br>nce (in years): 0-3<br>ry of service: Data entry operator<br>ations: Under matriculate |                                                                                                    | Total Quantity: 3 nd<br>Total Value: ₹ 118,602.0   |
|----------------------------------------------------------------------------------------------------|----------------------------------------------------------------------------------------------------|----------------------------------------------------------------------------------------------------|----------------------------------------------------|
| Consistent                                                                                                    |                                                                                                    |                                                                                                    | Consider Deliverables                              |
| Amit Anand Modi<br>Pay & accounts office, ipp, mini<br>industry, room no. 555, udyog k<br>delhi, New delhi,<br>Delhi, 110011, india<br>Contact: 9818473875 | istry of<br>bhawan, new<br>Aggregation Cycle: 1 Day<br>Aggregation Cycle: 10 Day<br>Billing Cycle: 30 Day              | Minimum wage per day (including esi, epf, eldi, pf admin<br>charge and any other allowance) in inr exclusive of gst: 300<br>Number of service days in a month: 22 | Assigned Resources<br>Log Diary<br>Invoice Details |
|                                                                                                    |                                                                                                    |                                                                                                    |                                                    |

Step 3: After clicking on the **Assigned Resources** tab the following screen opens up where the service provider fills in the details of the resources and clicks on the **Submit** button.

For Human Resource Services, assigned resources are identifiable personnel having distinct parameters like name, mobile, email id, employee id, experience etc. These assigned resource parameters are pre-configured by the admin service wise.

After the successful updateofthe resources, a success message appears.

| Service Name<br>Contract End | e<br>I Date | Human R Ok 09/01/2019 | Consi             | gnee Name          | RTHOPAEDICS HOSP      | ITALS PRIVATE | LIMITED     |
|------------------------------|-------------|-----------------------|-------------------|--------------------|-----------------------|---------------|-------------|
|                              |             |                       |                   |                    |                       |               |             |
| Assigned Re                  | esources    | Mohile                | Email Id          | Employee Id        | Andhar Number         | ls Active     | is Approved |
| Resource-1                   | test1       | 03289084938908        | up0327r07490r7907 | 03840-834-084-0840 | 724903790790797       |               |             |
| Resource-2                   | test2       | 30804830840028        | 839090348098490   | 834-084-083-08     | 773786378763785367465 |               |             |
| Submit                       |             |                       |                   |                    |                       |               |             |
|                              |             |                       |                   |                    |                       |               |             |

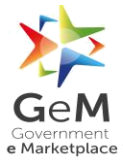

## 2.2 Consignee View

Step 1: Go to www.gem.gov.in

Step 2: Click on Login button. The below screen will open up.

## Enter User Id, Password, Captcha and click on Submit button.

| ଲି ၆ 1-800-102-3436 / 1-800-419-3436 ୠ Support Desk                                                            |                                                                                                    | English $\checkmark$     |
|----------------------------------------------------------------------------------------------------|----------------------------------------------------------------------------------------------------|--------------------------|
|                                                                                                    | Need Help ? $ \lor $ New On GeM $$ Bids $ \lor $                                                                                                    | Analytics Sign Up $\vee$ |
| Not registered with GeN<br>Sign up to experience the<br>Marketplace<br>Register as Buyer<br>Register as Seller | Image: state of the state of the |                          |

Step 3: After logging in as a buyer, the user will land on the buyer's dashboard.

| ଜ | % 1-800-102-3436 / 1-800-419-3436 🖓 Support Desk                                                                                                    |                                         |                               |                    |                     | English 🗸 |
|---|----------------------------------------------------------------------------------------------------|-----------------------------------------|-------------------------------|--------------------|---------------------|-----------|
| 2 | Government<br>en Warinetpiace                                                                                                    | Need Help? 🗸                            | Dashboard                     | Market $\vee$      | Bids $\vee$ (1)     | laxmi ~   |
|   | Shop By Category V All Categories V                                                                                                    |                                         |                               | Q                  |                     |           |
|   | All transactions on GeM 2.0 can be accessed <b>here.</b><br>Kindly make your payments in time to avoid any administrative action on GeM.                                                                                                    |                                         |                               |                    |                     | ×         |
|   | R MY DASHBOARD PRODUCT ORDERS - SERVICE ORDERS - ALL DEMANDS                                                                                                    | BILLS 👻                                 | INCIDENTS                     | ALL CARTS          | 2.0 ORDERS          |           |
|   | Buyers may please note that effective 6th September 2018, the Contracts can be generated and awarded.<br>The ePBG request initiation and submission would be done by the seller after the contract is awarded.<br>This would be applicable for new request only where the ePBG has not been initiated or is not in progress                     | d to the seller witho                   | ut ePBG submiss               | ion.               |                     | ×         |
|   | This is to inform you that as per the revised version of the Incident Management policy(Version 11.1), bu<br>create bid/RA/direct purchase order on GeM.<br>The effect of the policy revision would also be on the buyers that have already been blocked from doing<br>All such buyers have been enabled for the transaction on the GeM Portal. | yers against whom<br>transactions on Ge | a show cause not<br>M Portal. | tice has been issu | ued will be able to | ×         |

Step 4: Click on **SERVICE ORDERS.** 

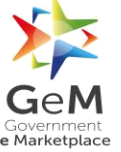

## GeM/2018/User\_Manual/Services/1.0

| ធ | & 1-800-102-3436 / 1-800-419-3436 - 分 Support Desk                                                                                                    |                                                                                           |                                    | English 🗸 |
|---|----------------------------------------------------------------------------------------------------|-------------------------------------------------------------------------------------------|------------------------------------|-----------|
|   | Government<br>Gwertment<br>Marketplace                                                                                                    | Need Help? 🗸 Dashboard                                                                    | Market ∨ Bids ∨ @<br>Products      | LAXMI N   |
|   | Shop By Category V All Categories V                                                                                                    |                                                                                           | Services                           |           |
|   | All transactions on GeM 2.0 can be accessed here.<br>Kindly make your payments in time to avoid any administrative action on GeM.                                                                                                    |                                                                                           |                                    | ×         |
|   | MY DASHBOARD PRODUCT ORDERS - SERVICE ORDERS - ALL D                                                                                                    | DEMANDS BILLS - INCIDENTS                                                                 | ALL CARTS 2.0 ORDERS               |           |
|   | Buyers may please note that effective 6th September 2018, the Contracts can be generated a<br>The ePBG request initiation and submission would be done by the seller after the contract is .<br>This would be applicable for new request only where the ePBG has not been initiated or is no                             | nd awarded to the seller without ePBG submissio<br>awarded.<br>t in progress.             | on.                                | ×         |
|   | This is to inform you that as per the revised version of the incident Management policy(Versic create bid/RA/direct purchase order on GeM.<br>The effect of the policy revision would also be on the buyers that have already been blocked f<br>All such buyers have been enabled for the transaction on the GeM Portal. | on 11.1), buyers against whom a show cause noti<br>from doing transactions on GeM Portal. | ce has been issued will be able to | ×         |

Step 5: Click on **CONSIGNEE VIEW.** 

| SERVICE ORDERS                               |                                           |                                  |           |
|----------------------------------------------|-------------------------------------------|----------------------------------|-----------|
| BUYER VIEW CONSIGNEE VIEW                    |                                           |                                  |           |
| Contracts ~                                  |                                           | Search Demand No or Product Name | ۹         |
| ALL CONTRACTS                                |                                           |                                  |           |
| CONTRACT NO: GEMC-511687771439070            | Status: Order placed (accepted by seller) |                                  | INCIDENTS |
| Buyer: Mansi Jawa 6 CGO COMPLEX ND,Bangalore | KARNATAKA-560001                          |                                  |           |
| Contract Date: 01/10/2018 10:23              | Buying Mode: Direct Purchase              | Total: ₹ 28933.32                |           |
| Service                                      | Ordered Quantity                          | Price                            |           |
| Human Resource Services                      | 2                                         | ₹ 28933.32                       |           |
|                                              |                                           |                                  |           |
|                                              |                                           |                                  |           |
|                                              |                                           |                                  |           |

Step 6: Click on Process Order.

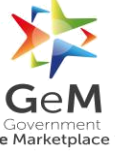

| BUYER VIEW CONSIGNEE VIEW                     |                      |                                           |
|-----------------------------------------------|----------------------|-------------------------------------------|
| Contracts ~                                   |                      | Search Demand No or Product Name          |
| ALL CONTRACTS                                 |                      |                                           |
| CONTRACT NO: GEMC-511687770430285             |                      | Status: Order placed (accepted by seller) |
| Buyer: Mansi Jawa Sri nagar, SRINAGAR JAMMU & | KASHMIR-100002       |                                           |
| Contract Date: 01/10/2018 17:22               | Buying Mode: Bidding | Total: 🔻 8632.80                          |
| Service                                       | Ordered Quantity     | Price                                     |
| Human Resource                                | 3                    | ₹ 8632.80                                 |
|                                               |                      |                                           |
|                                               |                      | Process Order                             |
|                                               |                      |                                           |

Step 7: Click on **Consignee Resources.** Following screen opens up where the consignee approves the assigned resources declared by the service provider.

| Log Details      |              |              |                                        |
|------------------|--------------|--------------|----------------------------------------|
| Services         |              |              |                                        |
| Human Resource   |              |              | Consignee Resources Consignee Logsheet |
| Shipment Details |              |              |                                        |
| Invoice Number   | Invoice Date | Action       | Download Documents                     |
|                  |              | View Details |                                        |
|                  |              |              |                                        |
|                  |              |              |                                        |
|                  |              |              |                                        |

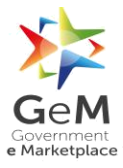

| Order No.                         | GEMC-511687770430285         | Contra          | act Start Date          | 01/10/2018                             |                      |
|-----------------------------------|------------------------------|-----------------|-------------------------|----------------------------------------|----------------------|
| Service Name<br>Contract End Date | Human Resource<br>02/11/2018 | Servic<br>Consi | e Provider<br>gnee Name | KSHEMA ORTHOPAEDICS HOSI<br>Mansi Jawa | PITALS PRIVATE LIMI  |
| Assigned Resources                |                              |                 |                         |                                        |                      |
| Resource Name                     | Mobile                       | Email Id        | Employee Id             | Aadhar Number                          | ls Is<br>Active Appr |
| Resource- ans<br>1                | 889783789897                 | wewo9re7r97     | 3789734974292           | 979797897897878                        |                      |
|                                   |                              |                 |                         |                                        |                      |

The consignee has the option to reject any resource and ask for replacement of the same. The service provider has to provide the replacement within 24 hrs.

## 2.3 Consignee Logsheet

Clicking on **Consignee Logsheet**, following screen appears where the consignee provides the Service Non-Delivery/CRAC Deduction and SLA Deductions to be done (if any).

| Log Details      |              |              |                                        |
|------------------|--------------|--------------|----------------------------------------|
| Services         |              |              |                                        |
| Human Resource   |              |              | Consignee Resources Consignee Logsheet |
| Shipment Details |              |              |                                        |
| Invoice Number   | Invoice Date | Action       | Download Documents                     |
|                  |              | View Details |                                        |
|                  |              |              |                                        |
|                  |              |              |                                        |
|                  |              |              |                                        |

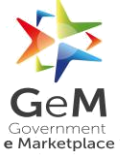

| Log Diary           |                                                           |                                                           |               |                               |                        |                 |              |                                 |         |               |   |
|---------------------|-----------------------------------------------------------|-----------------------------------------------------------|---------------|-------------------------------|------------------------|-----------------|--------------|---------------------------------|---------|---------------|---|
| Contract Valu       | ie i                                                      | ₹ 57.68                                                   | SLA C         | Capping(10%)                  | ₹ 5.77                 | View S          | SLA          |                                 | Click h | iere          |   |
| SLA Deductio        | ins                                                       | ₹ 0.00                                                    | SLA r         | emaining                      | ₹ 5.77                 | Servic          | e Non-Delive | ry Deduction                    | ₹ 0.00  |               |   |
| Start Date          | End Date                                                  | Resource                                                  | Delivered?    | Service Provid                | der Comments           | Consignee Com   | ments        | Service Non-Delive<br>Deduction | ery     | SLA Required? | S |
| 28/12/2018          | 28/12/2018                                                | Resource-<br>1                                            |               |                               |                        |                 |              | 0                               |         |               | 5 |
| 27/12/2018          | 27/12/2018                                                | Resource-<br>1                                            |               |                               |                        |                 |              | 0                               |         |               | 5 |
| 26/12/2018          | 26/12/2018                                                | Resource-<br>1                                            |               |                               |                        |                 |              | 0                               |         |               | 9 |
|                     |                                                           |                                                           |               |                               |                        |                 |              |                                 |         |               |   |
| 25/12/2018          | 25/12/2018                                                | Resource-                                                 |               |                               |                        |                 |              | 0                               |         |               | S |
| 4                   | 25/12/2018                                                | Resource-<br>1                                            |               |                               |                        |                 |              | 0                               |         |               | S |
| 25/12/2018          | 25/12/2018<br>lergenbug<br>zoozaca<br>2et<br>View         | Resource-<br>1<br>gmail.com                               |               | Email ID:<br>Mobile:          | neilögeme<br>eennässed | emailinotor.com |              | 0                               |         |               | S |
| 25/12/2018<br><<br> | 25/12/2018<br>lengemblug<br>sectors/<br>Sectors/<br>Servi | Resource-<br>1<br>gmail.com<br>SLA<br>SLA<br>ce Non-Deliv | ery Deduction | Email ID:<br>Robile:<br>Click | nellogeme<br>book?reed |                 |              | 0                               |         |               | S |

Consignee can record any variation in service delivery under the **Consignee Comments**. He can also enter Service Non-Delivery Deduction and SLA Deductions if need to be levied.

Select 🔻 0

0

The log diary will be auto submitted at 72th hour and will be available for the service provider for his comments.

In the **Order Summary** tab, the contract details and buyer details will be available as follows:

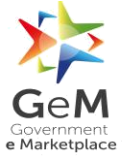

| CON                   |                                                  |                                                                                                    |                                        |                                                                                                    |            |
|-----------------------|--------------------------------------------------|----------------------------------------------------------------------------------------------------|----------------------------------------|----------------------------------------------------------------------------------------------------|------------|
| C<br>N<br>C<br>D<br>S | Contract<br>lo:<br>Contract<br>Date:<br>Litatus: | GEMC-<br>511687773411879<br>09/10/2018<br>14:56:35<br>Order placed<br>(waiting for<br>confirmation) | Name:<br>Email:<br>Mobile:<br>Address: | Mansi Jawa<br>gemtest23@gmail.com<br>8744001940<br>6 CGO COMPLEX<br>ND<br>Bangalore<br>KARNATAKA<br>- 560001 |            |
| #                     | Ite                                              | m Description                                                                                       |                                        | Quantity                                                                                                    | Price      |
| 1                     | Hu                                               | iman Resource Services                                                                              |                                        | 3                                                                                                    | ₹ 73796.79 |
|                       |                                                  |                                                                                                    |                                        | Total Price                                                                                                  | ₹ 73796 79 |

## 2.4 Service Provider Log sheet

Service provider can log into the system and may provide his comments. Any difference in service delivery apart from what is available in the logsheet can be recorded under service provider's comments.

| Contract Va | lue        | ₹ 57.68        | S          | LA Capping(10%) | ₹ 5.77 | View SLA                     |                                   | Click here    |   |
|-------------|------------|----------------|------------|-----------------|--------|------------------------------|-----------------------------------|---------------|---|
| SLA Deduct  | ions       | ₹ 3.00         | S          | LA remaining    | ₹ 2.77 | Service Non-De               | livery Deduction                  | ₹ 0.00        |   |
| Start Date  | End Date   | Resource       | Delivered? | Consignee Comm  | nents  | Service Provider Comments    | Service Non-Delivery<br>Deduction | SLA Required? | S |
| 28/12/2018  | 28/12/2018 | Resource-<br>1 |            |                 |        |                              | 0                                 |               |   |
| 27/12/2018  | 27/12/2018 | Resource-<br>1 |            | SLA Deduction   |        | reduce the <u>SLA</u> amount | 0                                 |               |   |
| 26/12/2018  | 26/12/2018 | Resource-<br>1 |            |                 |        |                              | 0                                 |               | 3 |
| 25/12/2018  | 25/12/2018 | Resource-<br>1 |            |                 |        |                              | 0                                 |               | 0 |
| 4           |            |                |            |                 |        |                              |                                   |               |   |

## 2.5 Consignee Log sheet Review

Consignee after log in has an option to override his earlier comments in consideration with service provider's commentagainst a log entry.

|       |             | Bhawan, New Delhi  | Address.                          | 5/ 115/ 15/ 10/ 11/ 1 |                | 2                  |            |          |   |  |
|-------|-------------|--------------------|-----------------------------------|-----------------------|----------------|--------------------|------------|----------|---|--|
| Со    | nsignee Lo  | gsheet             |                                   |                       |                |                    |            |          | × |  |
| 6)    | ₹ 5.77      | View SLA           | Cli                               | ck here               |                |                    |            |          | L |  |
| _     | ₹ 2.77      | Service Non-Delive | ery Deduction ₹ 0                 | 0.00                  |                |                    |            |          | L |  |
| rovid | er Comments | Consignee Comments | Service Non-Delivery<br>Deduction | SLA Required?         | SLA Clause     | Violation Instance | SLA Amount | <b>^</b> | L |  |
|       |             |                    | 0                                 |                       | Select 🔻       | 0                  | 0          |          | L |  |
| educe | the SLA am  | SLA Deduction      | 0                                 |                       | SLA Clause 3 🔻 | 1                  | 2          |          | L |  |
|       |             |                    | 0                                 |                       | Select 🔻       | 0                  | 0          |          | L |  |
|       |             |                    | 0                                 |                       | Select 🔻       | 0                  | 0          |          |   |  |
|       |             |                    |                                   |                       |                |                    |            | )<br>)   | 1 |  |
|       |             |                    |                                   |                       |                |                    |            |          | L |  |
|       |             |                    |                                   |                       |                |                    |            |          | - |  |
| 4     |             |                    |                                   |                       |                |                    |            | Þ        |   |  |

The change gets saved and submitted with respect to the log verification cycle log entries at the end of next 72 hours and cannot be modified any further.

| Log Diary   |              |                |                    |                   |                 |                    |                                   |               |
|-------------|--------------|----------------|--------------------|-------------------|-----------------|--------------------|-----------------------------------|---------------|
| Contract Va | alue ₹       | 57.68          | SLA                | Capping(10%)      | ₹ 5.77          | View SLA           |                                   | Click here    |
| SLA Deduc   | tions ₹      | 2.00           | SLA                | remaining         | ₹ 3.77          | Service Non-Deli   | very Deduction                    | ₹ 0.00        |
| *Log Diary  | can not be m | odified now    | as it is locked fo | or invoice genera | ation purposes. |                    |                                   |               |
| Start Date  | End Date     | Resource       | Delivered?         | Service Provi     | der Comments    | Consignee Comments | Service Non-Delivery<br>Deduction | SLA Required? |
| 28/12/2018  | 28/12/2018   | Resource-<br>1 |                    |                   |                 |                    | 0                                 |               |
| 27/12/2018  | 27/12/2018   | Resource-<br>1 |                    | Please reduc      | e the SLA am    | SLA Deduction      | 0                                 |               |
| 26/12/2018  | 26/12/2018   | Resource-<br>1 |                    |                   |                 |                    | 0                                 |               |
|             | 25/12/2019   | Resource-      |                    |                   |                 |                    | 0                                 |               |

Hence, in the second review, service provider and consignee get a total of 72hrsuntil the log diary is un-editable for any further changes.

## 3 Invoice and Bill Generation

## 3.1 Service Provider View

Step 1: Click on **View Details** 

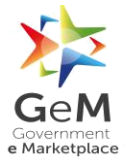

| CONTRACT # GEMC-511687765813203 ORDER ACCEPTED<br>Contract Date: 28/01/2019<br>Start Date: 29/01/2019 End Date: 28/02/2019                                  |                                                                                                    | Order Details                                              |
|----------------------------------------------------------------------------------------------------|----------------------------------------------------------------------------------------------------|------------------------------------------------------------|
| Buyer: Amit gupta<br>Department: Dedicated freight corridor corporation of<br>India Itd.<br>Location: 2nd floor, churchgate station building,<br>churchgate | Total order value<br>₹ 180.20                                                                                                    | No. of Consignee: 1<br>Quantity: 2 nos                     |
| Human resource services                                                                                                    | Category of service: Administrative<br>operator or office assistant or executive<br>assistant<br>Type of resource: Retired<br>Number of working days in week: 5<br>Experience (in years): 20-25<br>Qualifications: Secondary | Unit Price: ₹ 90.<br>Total Quantity<br>Total Value: ₹ 180. |

Step 2: The page displaying all the order details opens up. Click on Invoice Details.

| Buyer: Amit gupta<br>Department: Dedicated freight co<br>Location: 2nd floor, churchgate st<br>Contact:9899897771 | orridor corporation of india itd.<br>tation building, churchgate                                                                                                    |                           | Total order value: ₹ 180.20<br>No. of Consignee: 1<br>Quantity: 2 nos |
|----------------------------------------------------------------------------------------------------|----------------------------------------------------------------------------------------------------|---------------------------|-----------------------------------------------------------------------|
| Human Re<br>Category of<br>Type of re<br>Number o<br>Experience                                                   | esource Services<br>of service: Administrative operator or office assistan<br>usource: Retired<br>f working days in week: 5<br>ie (In years): 20-25<br>users Georados | it or executive assistant | Unit Price: ₹ 90.11<br>Total Quantity: 2 no<br>Total Value: ₹ 180.21  |
| Qualificati                                                                                                    | ons, secondary                                                                                                    |                           |                                                                       |
| Qualificati                                                                                                    | IOIS. Secondary                                                                                                    |                           |                                                                       |
| Qualificati                                                                                                    | Service Cycles                                                                                                    | Usage Parameters          | Service Deliverables                                                  |

Step 3: Page displaying the invoice for the order comes up. Click on **Generate** tab to generate the invoice for the mentioned month.

| ெ & 1-800-102-3436 /                        | 1-800-419-3436 🕠 Su                 | upport Desk                       |                      |                   | English 🗸                                |
|---------------------------------------------|-------------------------------------|-----------------------------------|----------------------|-------------------|------------------------------------------|
|                                             |                                     | Need He                           | elp ? 🗸 Dashboard    | Market Orders     | Bids $\lor$ Catalog $\lor$ (1) A. $\lor$ |
| Home $\rightarrow$ Orders $\rightarrow$ Ord | er Details $ ightarrow$ Invoice Det | ails                              |                      |                   |                                          |
| Service                                     | Consignee Name                      | Billing Cycle                     | Billing Status       |                   | $\frown$                                 |
| Sohail Kakkar Option offer price service    | radhe krishna                       | Day - 1 (12/02/2019 - 13/03/2019) | Unbilled             |                   | ienerate                                 |
|                                             |                                     |                                   |                      |                   |                                          |
|                                             |                                     | NEWS & EVENTS                     | RESOLIRCES           | TRAINING          |                                          |
| Privacy Policy                              | Introduction to GeM                 | Newsroom                          | Terms and Conditions |                   | FAOs                                     |
| Terms of Use                                | Careers                             | Gallery                           | Buyers               | Training Calendar | Video Guides                             |
| Copyright                                   | MOUs                                | Notifications                     | Sellers              | Training Module   | Raise-a Ticket                           |
| Return Policy                               | Testimonials                        | CCM Schedule                      | Miscellaneous        | Facilitators      | Contact Us                               |
| Disclaimer                                  | Statistics                          | Forums                            | Analytics            |                   | Document Help                            |
| Caution Notice                              | RTI<br>Web Information Manage       | New on GeM<br>r                   | INCIDENTS            |                   | Sitemap                                  |
|                                             |                                     |                                   |                      |                   | CTOC Application   e Marketplace         |

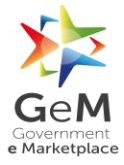

Step 4: Clicking on **Generate** tab opens up the below mentioned screen where the service provider enters the **Invoice Details** and **Service Details** and clicks on **Preview** tab.

| order No                                                                             |                                                                                                    | Contract Start Date"                   |                                   | Contract End Da                         | ate                                                   |       |
|--------------------------------------------------------------------------------------|----------------------------------------------------------------------------------------------------|----------------------------------------|-----------------------------------|-----------------------------------------|-------------------------------------------------------|-------|
| GEMC-511687733804741                                                                 |                                                                                                    | 12/02/2019                             |                                   | 31/03/2019                              |                                                       |       |
|                                                                                      |                                                                                                    |                                        |                                   |                                         |                                                       |       |
| Order Date*                                                                          |                                                                                                    |                                        |                                   |                                         |                                                       |       |
| 11/02/2019                                                                           |                                                                                                    |                                        |                                   |                                         |                                                       |       |
|                                                                                      |                                                                                                    |                                        |                                   |                                         |                                                       |       |
| Invoice Details                                                                      |                                                                                                    |                                        |                                   |                                         |                                                       |       |
| Service*                                                                             |                                                                                                    | Service Code                           |                                   | Service Provide                         | d To*                                                 |       |
| Sohail Kakkar Option offer price service                                             |                                                                                                    |                                        |                                   | sdffguj5789gtgft                        | rubj tyhbvbfh                                         |       |
|                                                                                      |                                                                                                    |                                        |                                   |                                         |                                                       |       |
| Billing Period*                                                                      |                                                                                                    | Billing To*                            |                                   | Biiling Address*                        |                                                       |       |
| Day - 1 (12/02/2019 - 13/03/2019)                                                    |                                                                                                    | ABCD Bhopal                            |                                   | stgatteg NEW DI                         | ELHI, South West delhi, DEL                           | .HI T |
|                                                                                      |                                                                                                    |                                        |                                   |                                         |                                                       |       |
| Invoice Date*                                                                        |                                                                                                    | Invoice No*                            |                                   | Bank Account N                          | lumber*                                               |       |
|                                                                                      | -0.0                                                                                                    |                                        |                                   | XXXXXXXXXXXXXXXXXXXXXXXXXXXXXXXXXXXXXXX | VV7000                                                | -     |
|                                                                                      | <u> </u>                                                                                                    |                                        |                                   |                                         | AA7650                                                |       |
| Invoice Date <sup>4</sup>                                                            |                                                                                                    | Invoice No*                            |                                   | Bank Account N                          | lumber*                                               |       |
| Invoice Date*                                                                        |                                                                                                    | Invoice No*                            |                                   | Bank Account N                          | lumber*                                               |       |
| Invoice Date*                                                                        |                                                                                                    | Invoice No*                            |                                   | Bank Account N                          | lumber*                                               |       |
| Invoice Date*                                                                        | <u> </u>                                                                                                    | Invoice No*                            |                                   | Bank Account N                          | lumber*<br>XX7890                                     |       |
| Invoice Date*<br>Service Details                                                     |                                                                                                    | Invoice No*                            | SGST(₹)                           | Bank Account N                          | lumber*<br>XX7890                                     |       |
| Invoice Date*<br>Service Details<br>SubTotal ( ₹ )<br>12.50                          | 曲<br>CGST(て<br>0.00                                                                                                    | Invoice No*                            | SGST(₹)<br>0.00                   | Bank Account N                          | lumber*<br>XX7890                                     |       |
| Invoice Date*<br>Service Details<br>SubTotal ( 7 )<br>12.50<br>IGST ( 7 )            | 篇<br>CGST(で<br>0.00<br>UTGST(                                                                                                    | Invoice No*                            | SGST(₹)<br>0.00<br>GST(₹)         | Bank Account N                          | tumber*<br>xx7890<br>Total (₹)<br>12.50               |       |
| Invoice Date* Service Details SubTotal ( ₹ ) 12.50 IGST ( ₹ ) 0.00                   |                                                                                                    | Invoice No*<br>                        | SGST(₹)<br>0.00<br>GST(₹)<br>0.00 | Bank Account N                          | tumber*<br>xx7890<br>Total (₹)<br>12.50               |       |
| Invoice Date* Service Details SubTotal (₹) 12.50 IGST (₹) 0.00 Cess (₹)*             | 田     田     田     CGST (     て     GST (     て     GST (     て     の     の     の     て     の     て     の     の | الالالالالالالالالالالالالالالالالالال | SGST(₹)<br>0.00<br>GST(₹)<br>0.00 | Bank Account N                          | tumber*<br>xx/7890<br>Total (₹)<br>12.50              |       |
| Invoice Date*  Service Details  SubTotal (₹)  12.50  IGST (₹)  0.00  Cess (₹)*  0.00 |                                                                                                    | ווייסוכפ No*                           | SGST(₹)<br>0.00<br>GST(₹)<br>0.00 | Bank Account N                          | umber*<br>xx7890<br>Total (₹)<br>12.50                |       |
| Invoice Date*  Service Details  SubTotal (₹)  12.50  IGST (₹)  0.00  Cess (₹)*  0.00 |                                                                                                    | Invoice No*<br>)*<br>₹)                | SGST(₹)<br>0.00<br>GST(₹)<br>0.00 | Bank Account N                          | Total (₹)<br>12.50                                    |       |
| Invoice Date*  Service Details  SubTotal (₹)  12.50  IGST (₹)  Cess (₹)*  0.00       | 曲<br>CGST(で<br>0.00<br>UTGST(<br>0.00                                                                                                    | اnvoice No*                            | SGST(₹)<br>0.00<br>GST(₹)<br>0.00 | Bank Account N                          | tumber*<br>xx7890<br>Total (₹)<br>12.50<br>Due (₹) 12 | .50   |

Step 5: Clicking on **Preview** the below mentioned screen opens up where the service provider gets to preview the invoice details entered by the service provider. Tick "agree to the terms and conditions" tab and then on **Create** tab to generate the invoice.

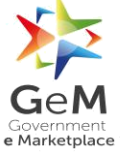

## GeM/2018/User\_Manual/Services/1.0

| Service Pr<br>heliopen 1<br>Contact No<br>Ball To:<br>Mann Jan<br>Contact No | e NBCD Bhope Bh               | AFGARH, NEW DE<br>TW OHERTCOR253<br>ORIE MADHOA PRA | IN<br>UH, Seuth West eelh, DELSE, 110043<br>MOB<br>DESH 462540 | VOICO<br>OeM Invoce<br>Order No: GEMC-51168773<br>Order Date: 11-02-2018<br>Contract Start Date: 12-02-2<br>Dumpat Each Date: 12-02-2019<br>Service Delivered To:<br>Todre infolms softpu52058<br>Contact No: 8039979454 | ostovran<br>1919<br>In 13-03-2018<br>gitung tyreveiti ködnövdö | MARE TANK INADU 254534 |   |
|------------------------------------------------------------------------------|-------------------------------|-----------------------------------------------------|----------------------------------------------------------------|----------------------------------------------------------------------------------------------------|----------------------------------------------------------------|------------------------|---|
| Organizatio<br>Bellar Invo                                                   | on: FCI Arawali Gyg<br>ice No | ours and Minerato in<br>Invoice Date                | Idia Limbed (FAOML)<br>Description                             |                                                                                                    | Service Code                                                   | Potal Amount Due       | 8 |
| 64645                                                                        |                               | 13-02-2019                                          | Human Resource Service                                         |                                                                                                    | 506                                                            | Ra. 12.50              |   |
| Descriptor                                                                   | i i                           |                                                     |                                                                | Sohair Kakkar Option offer p                                                                                                    | sice service                                                   |                        |   |
|                                                                              |                               |                                                     | Total Price indusive at Ter                                    | ** Ro. 12.50                                                                                                    |                                                                |                        |   |
|                                                                              |                               |                                                     | CG                                                             | TRs 1.60                                                                                                    |                                                                |                        |   |
|                                                                              |                               |                                                     | 9G5<br>UTC5                                                    | TH: 1.00                                                                                                    |                                                                |                        |   |
| 1                                                                            |                               |                                                     | IG:                                                            | TR1 0.00                                                                                                    |                                                                |                        |   |
| ICY I                                                                        |                               |                                                     | Ce                                                             | aPIS 1.00                                                                                                    |                                                                |                        |   |
| e Politi                                                                     | 00000-000                     | 2000                                                | - Grand For                                                    | 11. 11. 12. 12.                                                                                                    |                                                                |                        |   |
| in Lagre                                                                     | e to the terms & c            | onditions                                           |                                                                |                                                                                                    |                                                                |                        |   |
| Creater                                                                      | 1                             |                                                     |                                                                |                                                                                                    |                                                                |                        |   |
| Create                                                                       | )                             |                                                     |                                                                |                                                                                                    |                                                                | Cance                  |   |
|                                                                              |                               |                                                     |                                                                |                                                                                                    |                                                                |                        |   |

| IGST ( ₹ )                                                                                 | Succe                                                                             | SS                                                                              |                                                                                      | ×                                                                       | 12.50                                                                                                  |
|--------------------------------------------------------------------------------------------|-----------------------------------------------------------------------------------|---------------------------------------------------------------------------------|--------------------------------------------------------------------------------------|-------------------------------------------------------------------------|----------------------------------------------------------------------------------------------------|
| 0.00                                                                                       | Invoid                                                                            | e Successfully created                                                          |                                                                                      |                                                                         |                                                                                                    |
| Cess (₹)*                                                                                  |                                                                                   |                                                                                 |                                                                                      |                                                                         |                                                                                                    |
| 1.00                                                                                       |                                                                                   |                                                                                 |                                                                                      |                                                                         |                                                                                                    |
|                                                                                            |                                                                                   |                                                                                 |                                                                                      | Total Amount Due (                                                      | ₹) 12.50                                                                                               |
|                                                                                            |                                                                                   |                                                                                 |                                                                                      |                                                                         |                                                                                                    |
|                                                                                            |                                                                                   |                                                                                 |                                                                                      |                                                                         | Cancel Preview                                                                                         |
|                                                                                            |                                                                                   |                                                                                 |                                                                                      |                                                                         | Cancel Preview                                                                                         |
|                                                                                            |                                                                                   |                                                                                 |                                                                                      |                                                                         | Cancel Preview                                                                                         |
|                                                                                            |                                                                                   |                                                                                 |                                                                                      |                                                                         | Cancel Preview                                                                                         |
| PRIVACY INFO                                                                               | ABOUT GeM                                                                         | NEWS & EVENTS                                                                   | RESOURCES                                                                            | TRAINING                                                                | Cancel Preview                                                                                         |
| PRIVACY INFO<br>Privacy Policy                                                             | ABOUT GeM                                                                         | NEWS & EVENTS<br>Newsroom                                                       | RESOURCES<br>Terms and Conditions                                                    | TRAINING<br>LMS                                                         | Cancel Preview NEED HELP ? FAQs                                                                        |
| PRIVACY INFO<br>Privacy Policy<br>ferms of Use                                             | ABOUT GeM<br>Introduction to GeM<br>Careers                                       | NEWS & EVENTS<br>Newsroom<br>Gallery                                            | RESOURCES<br>Terms and Conditions<br>Buyers                                          | TRAINING<br>LMS<br>Training Calendar                                    | Cancel Preview<br>NEED HELP ?<br>FAQs<br>Video Guides                                                  |
| PRIVACY INFO<br>Privacy Policy<br>Terms of Use<br>Copyright                                | ABOUT GeM<br>Introduction to GeM<br>Careers<br>MOUs                               | NEWS & EVENTS<br>Newsroom<br>Gallery<br>Notifications                           | RESOURCES<br>Terms and Conditions<br>Buyers<br>Selters                               | TRAINING<br>LMS<br>Training Calendar<br>Training Module                 | Cancel Preview<br>NEED HELP ?<br>FAQs<br>Video Guides<br>Raise-a Ticket                                |
| PRIVACY INFO<br>Privacy Policy<br>ferms of Use<br>Copyright<br>Return Policy               | ABOUT GeM<br>Introduction to GeM<br>Careers<br>MOUs<br>TestImonials               | NEWS & EVENTS<br>Newsroom<br>Gallery<br>Notifications<br>CCM Schedule           | RESOURCES<br>Terms and Conditions<br>Buyers<br>Seliters<br>Miscellaneous             | TRAINING<br>LMS<br>Training Calendar<br>Training Module<br>Facilitators | Cancel Preview<br>NEED HELP ?<br>FAQs<br>Video Guides<br>Raise-a Ticket<br>Contact Us                  |
| PRIVACY INFO<br>Privacy Policy<br>Terms of Use<br>Copyright<br>Return Policy<br>Disclaimer | ABOUT GeM<br>Introduction to GeM<br>Careers<br>MOUs<br>Testimonials<br>Statistics | NEWS & EVENTS<br>Newsroom<br>Gallery<br>Notifications<br>CCM Schedule<br>Forums | RESOURCES<br>Terms and Conditions<br>Buyers<br>Sellers<br>Miscellaneous<br>Analytics | TRAINING<br>LMS<br>Training Calendar<br>Training Module<br>Facilitators | Cancel Preview<br>NEED HELP ?<br>FAQs<br>Video Guides<br>Raise-a Ticket<br>Contact Us<br>Document Help |

Step 6: Once the invoice is generated the service provider can view the generated invoice by clicking on **View Invoice**. The PDF of the generated invoice opens up.

| 🖰 Fulfilm                       | ent ×                        | +                            |                                                                           |                                      |                                                                                                    | -                        | a ×    |
|---------------------------------|------------------------------|------------------------------|---------------------------------------------------------------------------|--------------------------------------|----------------------------------------------------------------------------------------------------|--------------------------|--------|
| $\leftrightarrow$ $\rightarrow$ | C https://fulfilmer          | nt.gemorion.org/fulfilment/l | nome#WORKSPACE_ID=GEM_SERVIC                                              | E_INVOICE_DETAILS_WS                 | 🔹 🛧 🚺 😐 🖏 🖉                                                                                                    | ) 🛛 m 🕕 🔶 🐇 👁 🕤          | 1 D I  |
|                                 | ഹ 🕓 1-800-102-34             | 36/1-800-419-3436 බ          | Support Desk                                                              |                                      |                                                                                                    | English                  | $\sim$ |
|                                 |                              | a                            | Need Help ? ∨ Dash                                                        | board Market Orders                  | Bids $\sim$ Catalog $\sim$                                                                                     | ② ANKUR KHANDELWAL       | ~      |
|                                 | Service                      | Consignee Name               | Billing Cycle                                                             | Billing Status                       |                                                                                                    |                          |        |
|                                 | Human Resource               | Mansi Jawa                   | Day - 1 (24/09/2018 - 23/10/20                                            | 18) Unbilled                         |                                                                                                    | View Invoice             |        |
|                                 | Trainin                      | ıg Forums Galler             | y Resources   About Us                                                    | MOUs Statistics Co                   | ntact Us Careers RTI                                                                                           | Testimonials             |        |
|                                 |                              | 0                            |                                                                           |                                      |                                                                                                    |                          |        |
|                                 |                              | Priv                         | acy Policy Terms of Use Copyright Re                                      | turn Policy Disclaimer Incidents Rep | oorted Caution Notice                                                                                          |                          |        |
|                                 | © 2018 GeM All rights reserv | ed                           | CONCORE<br>SECURE) Department of Commerce and<br>Ministry of Commerce and | Industry 🍂 GeM SPV 🁩 Piettel Inc     | the second second second second second second second second second second second second second second second s | Version 3.0 Release Note | s      |

## GeM/2018/User\_Manual/Services/1.0

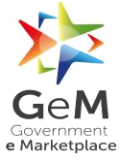

| सत्यमेव जयते                                                                                                    | Governm<br>eMarketp                            | M<br>nent<br>blace             |                                                                                                    |                                                                                                    |                                          |  |
|----------------------------------------------------------------------------------------------------|------------------------------------------------|--------------------------------|----------------------------------------------------------------------------------------------------|----------------------------------------------------------------------------------------------------|------------------------------------------|--|
| Service Provider:<br>hellogem 3423, stgat<br>West delhi, DELHI, 1<br>GSTIN: 09BBTCQ62                               | teg, NAJAFGARH,<br>10043 Contact No:<br>33AIQS | NEW DELHI, South<br>8883767676 | GeM Invoice: G<br>Order No: GEM<br>Order Date: 28-<br>Contract Start D<br>Contract End D<br>Billing Period: 2 | EM-15487449399<br>C-511687765813<br>D1-2019<br>ate: 29-01-2019<br>ate: 28-02-2019<br>9-01-2019 To 27-0 | 92<br>203<br>32-2019                     |  |
| Bill To:<br>Amit Gupta 2ND FLC<br>BUILDING, CHURCH<br>140118<br>Contact No: 9899897<br>GSTIN: N<br>Organization: NA | OR, CHURCHGA1<br>IGATE Ropar (rupr<br>1771     | TE STATION<br>hagar) PUNJAB    | Service Delivere<br>Mansi Jawa 2NI<br>BUILDING, CHU<br>400020<br>Contact No: 893                              | ed To:<br>D FLOOR, CHUR<br>JRCHGATE Mum<br>19970454                                                    | CHGATE STATION<br>bai - City MAHARASHTRA |  |
| Seller Invoice No                                                                                                   | Invoice Date                                   | Description                    |                                                                                                    | Service Code                                                                                           | Total Amount Due                         |  |
| 879                                                                                                    | 30-01-2019                                     | Human Resource Se              | ervices                                                                                                    | -                                                                                                    | Rs. 174.39                               |  |
| Description                                                                                                    |                                                |                                | Human Resourc                                                                                                 | e Services                                                                                             |                                          |  |
|                                                                                                    |                                                | Deleteration                   | D- 171.00                                                                                                    |                                                                                                    |                                          |  |

| सत्यमेव जयते                                                                                                    | eMarketplace                                                                                                    |                 |                                                         |                                                                          |                                            |   |  |
|----------------------------------------------------------------------------------------------------|----------------------------------------------------------------------------------------------------|-----------------|---------------------------------------------------------|--------------------------------------------------------------------------|--------------------------------------------|---|--|
|                                                                                                    |                                                                                                    | Invo            | oice                                                    |                                                                          |                                            |   |  |
| Service Provider:<br>helogem 3423, stgatte<br>West dehi, bELH, 110<br>GSTIN: 09BBTC06233                        | Service Provider:<br>heliogen 3423, stgatteg, NAJAFGARH, NEW DELHI, South<br>West delhi, DELHI, 110043 Contact No: 8883767676<br>GSTIN: 09BBTCQ6233AIQS |                 |                                                         |                                                                          | 3064<br>17549<br>1-03-2019                 |   |  |
| Bill To:<br>Amit Gupta 2ND FLOO<br>Built DING, CHURCHG<br>Honnash No: 989889777<br>GSTNI: N<br>Organization: NA | R, CHURCHGATE STA<br>ATE Ropar (rupnagar)<br>1                                                                                                    | ATION<br>PUNJAB | Service E<br>Mansi Ja<br>BUILDIN<br>400020<br>Contact N | Delivered To:<br>wa 2ND FLOOR, CHU<br>G, CHURCHGATE Mu<br>No: 8939970454 | RCHGATE STATION<br>mbai - City MAHARASHTRA |   |  |
| Seller Invoice No                                                                                               | Invoice Date                                                                                                    | Description     |                                                         | Service Code                                                             | Total Amount Due                           |   |  |
| test123                                                                                                    | 01-02-2019                                                                                                    | Security 5 day  | /S                                                      | -                                                                        | Rs. 9385.92                                |   |  |
|                                                                                                    | Mini                                                                                                    | imum Wage Co    | mponents                                                | Break up                                                                 |                                            | ſ |  |
| Total Minir                                                                                                    | mum Wage Per Day ex                                                                                                    | clusive of GST  | Rs. 100.0                                               | 10                                                                       |                                            |   |  |
|                                                                                                    |                                                                                                    | ESI             | Rs. 200.0                                               | 10                                                                       |                                            |   |  |
|                                                                                                    |                                                                                                    | EPF             | Rs. 560.0                                               | 10                                                                       |                                            |   |  |
|                                                                                                    |                                                                                                    | ELDI            | Rs. 58.00                                               | )                                                                        |                                            |   |  |
|                                                                                                    | PF                                                                                                    | Admin Charge    | Rs. 100.0                                               | 10                                                                       |                                            |   |  |
|                                                                                                    | Any other Al                                                                                                    | lowance If Any  | Hs. 10.00                                               | 00                                                                       |                                            |   |  |
|                                                                                                    | ioss wage Per Day ex                                                                                                    | clusive of GST  | na. 1026.                                               | .00                                                                      |                                            |   |  |

| 295_serv_invoice.pdf | 1                                           | / 1             |  | ¢ | Ŧ | ē |
|----------------------|---------------------------------------------|-----------------|--|---|---|---|
|                      | Total Minimum Wage Per Day exclusive of GST | Rs. 100.00      |  |   |   |   |
|                      | ESI                                         | Rs. 200.00      |  |   |   |   |
|                      | EPF                                         | Rs. 560.00      |  |   |   |   |
|                      | ELDI                                        | Rs. 58.00       |  |   |   |   |
|                      | PF Admin Charge                             | Rs. 100.00      |  |   |   |   |
|                      | Any other Allowance If Any                  | Rs. 10.00       |  |   |   |   |
|                      | Gross Wage Per Day exclusive of GST         | Rs. 1028.00     |  |   |   |   |
|                      |                                             | 1               |  |   |   |   |
|                      | Description                                 | Security 5 days |  |   |   |   |
|                      | Total Price inclusive all Taxes             | Rs. 9385.92     |  |   |   |   |
|                      | CGST                                        | Rs. 7.00        |  |   |   |   |
|                      | SGST                                        | Rs. 6.00        |  |   |   |   |
|                      | UTGST                                       | Rs. 0.00        |  |   |   |   |
|                      | IGST                                        | Rs. 0.00        |  |   |   | - |
|                      | Cess                                        | Rs. 7.00        |  |   |   | # |
|                      | Grand Total                                 | Rs. 9385.92     |  |   |   |   |
|                      |                                             |                 |  |   |   | + |
|                      |                                             |                 |  |   |   |   |

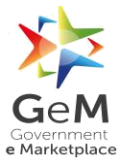

## 3.2 Buyer View

- Step 1: The buyer logs into GeM portal
- Step 2: Clicks on Dashboard

## Step 3: Clicks on **BILLS**

## Step 4: Clicks on PROCESS BILLS

| 🞧 🕓 1-800-102-3436 / 1-800-419-3 | 3436 🕠 Support Desk              | English                                                                               | $\sim$ |
|----------------------------------|----------------------------------|---------------------------------------------------------------------------------------|--------|
|                                  |                                  | Need Help? $\checkmark$ Dashboard Market $\checkmark$ Bids $\checkmark$ () Mansi Jawa | $\sim$ |
| Shop By Category 🗸 🗸 🗸 🗸 🗸       | All Categories ~                 | Q Shopping Cart 🍃                                                                     |        |
| NOTIFICATIONS                    |                                  | +                                                                                     |        |
| MY DASHBOARD PRODU               | ICT ORDERS - SERVICE ORDERS - AL | DEMANDS BILLS VINCIDENTS ALL CARTS 2.0 ORDERS                                         |        |
| Number of People/Posts 19        | Number of Divisions              | Total Nur PAYMENT CONFIRMATION Total Value of Orders (Rs. )<br>89                     |        |
| ALL DEMANDS                      | % PRODUCT ORDERS                 | SERVICE ORDERS                                                                        |        |
| In Checkout                      | 12 Direct Purchase               | 5 Direct Purchase 1                                                                   |        |
| Declined                         | 13 Bid                           | 0 Bid 0                                                                               |        |
| Total Demands                    | 25 RA                            | 0 RA 0                                                                                |        |

Step 5: Select the From-To-Date within which the contract was generated

Step 6: Click on Search button

|                                                                                  | Need Help? $\checkmark$ Dashboard Market $\checkmark$ Bids $\checkmark$ $\textcircled{O}$ NAVEEN JOSH |
|----------------------------------------------------------------------------------|----------------------------------------------------------------------------------------------------|
| Shop By Category V All Categories V                                              | Q Shopping Cart 🍹                                                                                     |
| NOTIFICATIONS                                                                    | +                                                                                                    |
| Bills                                                                            |                                                                                                    |
| All Bills Pending Bills (CRAC older than 40 days) Choose Payment Method * PFMS ~ |                                                                                                    |
| Search within a period:                                                          | Search For Bill Status:                                                                               |
| 29-01-2019 - 05-02-2019                                                          | Q     Bills Yet To Be Created ~     Search by contract no.     Q                                      |
| No Bills to display with PFMS as payment method and b                            | ill status as Bills Yet To Be Created from 2019-01-29 to 2019-02-05                                   |

Step 7: Click on **SHOW BILLS**. The bills for that particular order are displayed on the screen.

| Ding                            |                                                                                                    |                                                                                                    |                                                                  |                                                                                                    |                                                                                                    |                                    |
|---------------------------------|----------------------------------------------------------------------------------------------------|----------------------------------------------------------------------------------------------------|------------------------------------------------------------------|----------------------------------------------------------------------------------------------------|----------------------------------------------------------------------------------------------------|------------------------------------|
| All Bill<br>Choose F            | s O Pending Bills (CRAC older t<br>Payment Method * PFMS ~                                                                                                    | han 40 days)                                                                                              |                                                                  |                                                                                                    |                                                                                                    |                                    |
| Sear                            | ch within a period:                                                                                                    |                                                                                                    |                                                                  | Search For Bill Status:                                                                                                    |                                                                                                    | 🙁 Reset Filter                     |
|                                 |                                                                                                    | 05 00 0040                                                                                                |                                                                  | Dills Vet To Do Created M                                                                                                    | Search by contract po                                                                                                    |                                    |
| 0                               |                                                                                                    | 05-02-2019                                                                                                | ~                                                                | Bills fet to be created *                                                                                                    | Search by contract no.                                                                                                    | <u> </u>                           |
| 0<br>Bills v                    | vith <b>PFMS</b> as payment method                                                                                                    | and bill status as <b>Bi</b>                                                                              | ills Yet To Be Cre                                               | ated from 2018-10-01 to 2019-02                                                                                                    | 2-05                                                                                                    |                                    |
| Bills w                         | <ul> <li>I-10-2018</li> <li>PFMS as payment method</li> <li>Order No.</li> </ul>                                                                                                    | and bill status as <b>Bi</b>                                                                              | ills Yet To Be Cre<br>Product                                    | ated from 2018-10-01 to 2019-02<br>Buyer Name and mobile                                                                                              | 2-05<br>Payment Mode                                                                                                    | Action                             |
| 0<br>Bills v<br>S.No.           | International of the second second | and bill status as Bi<br>Order Date<br>2018-12-12                                                         | ills Yet To Be Cre<br>Product<br>Water                           | ated from 2018-10-01 to 2019-02 Buyer Name and mobile NAVEEN JOSHI 9810453637                                                                         | 2-05 Payment Mode PFMS                                                                                                    | Action SHOW BILLS                  |
| 0<br>Bills v<br>S.No.<br>1<br>2 | I-10-2018         -           /th         PFMS as payment method           Order No.         GEMC-511687768403205           GEMC-511687758598542         GEMC-511687758598542                                                                                                    | Os-02-2019           and bill status as Bi           Order Date           2018-12-12           2018-12-19 | Ills Yet To Be Cre       Product       Water       Florist Final | Buse Fet TO Be Created        ated from 2018-10-01 to 2019-02       Buyer Name and mobile       NAVEEN JOSHI 9810453637       NAVEEN JOSHI 9810453637 | Perms Perms | Action<br>SHOW BILLS<br>SHOW BILLS |

Step 8: Click on **PROCESS BILL**. Bill for the order opens up.

| Sear                     | ch within a pe     | riod:                           |                    |                              |                    | Search F                | Search For Bill Status:                          |                  |           |             |                   | 🙁 Reset Filter |  |
|--------------------------|--------------------|---------------------------------|--------------------|------------------------------|--------------------|-------------------------|--------------------------------------------------|------------------|-----------|-------------|-------------------|----------------|--|
| 01                       | 01-10-2018 -       |                                 | 0                  | 5-02-2019                    | 02-2019 Q Bills    |                         | Bills Yet To Be Created ~ Search by contract no. |                  |           | ontract no. | ٩                 |                |  |
| Bills w                  | ith <b>PFMS</b> as | payment metho                   | od and             | bill status as <b>Bi</b>     | lls Yet To Be Crea | ated from 2             | 018-10-01                                        | to <b>2019-(</b> | 02-05     |             |                   |                |  |
| S.No.                    | Order No.          |                                 |                    | Order Date                   | Product            | Buyer Na                | me and mo                                        | bile             |           | Paymen      | t Mode            | Action         |  |
| 1                        | GEMC-5116          | ЛС-511687768403205              |                    | 2018-12-12                   | Water              | NAVEEN JOSHI 9810453637 |                                                  |                  |           | PFMS        |                   | SHOW BILLS     |  |
| Invoice<br>Date          | e No. and          | Consignee                       | Selle              | ۶r                           |                    |                         | Buyer<br>Bill                                    | DDO<br>Bill      | Orc<br>Am | ler<br>ount | Payment<br>Status | Action         |  |
| GEM-<br>154476<br>2018-1 | 53442889,<br>2-14  | Bahadur<br>Singh,<br>7210328061 | KSH<br>LIMI<br>DGS | EMA ORTHOPAED<br>TED,<br>&D, | ICS HOSPITALS PRIV | /ATE                    |                                                  |                  | 885       | .25         | Pending           | PROCESS BILL   |  |
| 2                        | CEMC E116          | 07750500540                     |                    | 2019 12 10                   | Elerist Final      | NAVEENU                 |                                                  | 2627             |           | DEME        |                   |                |  |
| 2                        | GEWIC-5110         | 07730370342                     |                    | 2010-12-19                   | FIOLISCENTIAL      | NAVEEN                  | 03111 961 043                                    | 55057            |           | FFIVIS      |                   | SHOW BILLS     |  |
| 3                        | GEMC-5116          | 87706049206                     |                    | 2019-01-21                   | Test New1          | NAVEEN J                | OSHI 981049                                      | 53637            |           | PFMS        |                   | SHOW BILLS     |  |

Step 9: Check all the details reflecting on the bill.

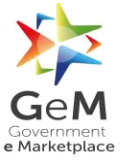

| Reference Signe    | ed Documents                                                        |                  |                                                   |                |                                                              |
|--------------------|---------------------------------------------------------------------|------------------|---------------------------------------------------|----------------|--------------------------------------------------------------|
| 📥 FINANCIAL A      | APPROVAL 🕹 SANCTION O                                               | rder 📥 contra    | CT 🛃 SERVICE PROVIDER'S I                         | NVOICE         |                                                              |
|                    |                                                                     |                  |                                                   |                |                                                              |
| ORGANISATION DET   | AILS                                                                | SERVICE PROVIDER | DETAILS                                           | BUYER DETAILS  |                                                              |
| Туре:              | Central Government                                                  | GEM Unique ID:   | Agmatelindia                                      | GEM Unique ID: | BuyerCentral123                                              |
| Ministry:          | Ministry of Chemicals and<br>Fertilizers                            | Company Name:    | KSHEMA ORTHOPAEDICS<br>HOSPITALS PRIVATE LIMITED  | Name:          | NAVEEN JOSHI                                                 |
| Department:        | Department of Chemicals and                                         | Contact No.:     | 9999928203 Cont manmit.sharma@nextenders.com      | Contact No.:   | 9810453637                                                   |
|                    | Petrochemicals                                                      | Email:           |                                                   | Address:       | Nishat Park, Dwarka Mor, Soutl<br>West delhi, Delhi - 110078 |
| Organisation Name: | Brahmaputra Cracker and<br>Polymer Limited (BCPL)<br>Guwahati Assam | Address:         | KSHEMA ORTHOPAEDICS<br>HOSPITALS PRIVATE LIMITED, |                |                                                              |
| Office Name:       | West                                                                |                  | West Delhi, Delhi - 110018                        |                |                                                              |
| HOD Name:          | Rajeev Kumar                                                        |                  |                                                   |                |                                                              |

Step 10: By default "Yes" is ticked for deductions. If the buyer wants to change the deduction imposed the same can be done here by giving the reason for the deduction.

| 1      |                          |                                     | involce Antoune | CRAC Deduction Amount (In INR)        | SLA Deduction Amount (In INR) |  |  |  |
|--------|--------------------------|-------------------------------------|-----------------|---------------------------------------|-------------------------------|--|--|--|
|        | Water                    | 1200.00                             | 885.25          | 0.00                                  | 100.00                        |  |  |  |
| Dedu   | uction Amount(INR):      |                                     |                 |                                       | 100                           |  |  |  |
| Total  | al Received and Accepted | d Order Value(INR):                 |                 |                                       | 785.25                        |  |  |  |
|        |                          |                                     |                 |                                       |                               |  |  |  |
| Bill F | Process by BUYER         |                                     |                 |                                       |                               |  |  |  |
| Has    | s the deliveries been ma | ade within original Delivery Period | NO              | NO                                    |                               |  |  |  |
| Do     | you want to impose De    | ductions? *                         | I YES ON        | YES      NO     NO                    |                               |  |  |  |
| Sen    | vice non-delivery Deduc  | ction amount(in INR) * 🚱            | Service non-de  | Service non-delivery Deduction Reason |                               |  |  |  |
| 0      | D                        |                                     |                 |                                       |                               |  |  |  |
| SLA    | A Deductions amount(in   | INR) * 🚱                            | SLA Deduction   | SLA Deduction Reason                  |                               |  |  |  |
| 1      | 100                      |                                     |                 |                                       |                               |  |  |  |
|        |                          |                                     | Payable Amou    | Payable Amount(in INR) *              |                               |  |  |  |
|        |                          |                                     | 885.25          |                                       |                               |  |  |  |
| Cra    | ant Number               |                                     |                 |                                       |                               |  |  |  |

Step 11: Once the buyer is satisfied, click on SAVE DRAFT BILL

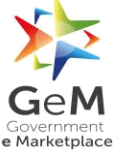

| Payment approved(INR)          | 1                                                                                          |                        | 8  | 385.25                             |       |                        |     |                                                                                                |  |
|--------------------------------|--------------------------------------------------------------------------------------------|------------------------|----|------------------------------------|-------|------------------------|-----|------------------------------------------------------------------------------------------------|--|
| SAVE DRAFT BILL                |                                                                                            |                        |    |                                    |       |                        |     |                                                                                                |  |
| Current Stage: Draft Bill      | not yet saved                                                                              |                        |    |                                    |       |                        |     |                                                                                                |  |
|                                |                                                                                            |                        |    |                                    |       |                        |     |                                                                                                |  |
|                                |                                                                                            |                        |    |                                    |       |                        |     |                                                                                                |  |
|                                |                                                                                            |                        |    |                                    |       |                        |     |                                                                                                |  |
| PRIVACY INFO                   | ABOUT GEM                                                                                  | NEWS & EVENTS          |    | RESOURCES                          |       | TRAINING               |     | NEED HELP ?                                                                                    |  |
| Privacy Policy<br>Terms of Use | Introduction to GeM<br>Careers                                                             | Newsroom<br>Gallery    |    | Terms and Condit<br>Buyers         | tions | LMS<br>Training Calenc | lar | FAQs<br>Video Guides                                                                           |  |
| Copyright<br>Return Policy     | MOUs<br>Testimonials                                                                       | Notifications          |    | Sellers                            |       | Training Modul         | e   | Raise-a Ticket                                                                                 |  |
| Disclaimer                     | Statistics                                                                                 | Forums                 |    | Analytics                          |       | racilitators           |     | Document Help                                                                                  |  |
| Caution Notice                 | RTI<br>Web Information Manager                                                             | New on GeM             |    | INCIDENTS                          |       |                        |     | Sitemap                                                                                        |  |
| Department of Commerce         | 🍘 सुरस, तपु और मध्यम उद्यम मंत्रालय 🍏<br>Minishy of<br>Minion, sinial & Medium Enterprises | Goods and Services Tax | ÆR | Digital India<br>Power To Engraver | ٥٩    |                        |     | C Application e Marketplace<br>Security functionality and<br>Audit Report vulnerability report |  |

|                                                                                                    | Draft Bill saved successfully!                                                                                      |                                                                                               |                                                                                                   |                                                                         |                                                                                                 |  |  |  |  |  |  |  |  |
|----------------------------------------------------------------------------------------------------|----------------------------------------------------------------------------------------------------|-----------------------------------------------------------------------------------------------|---------------------------------------------------------------------------------------------------|-------------------------------------------------------------------------|-------------------------------------------------------------------------------------------------|--|--|--|--|--|--|--|--|
|                                                                                                    | an a pyrrene mean                                                                                                   |                                                                                               |                                                                                                   |                                                                         |                                                                                                 |  |  |  |  |  |  |  |  |
| PRIVACY INFO<br>Privacy Policy<br>Terms of Use<br>Copyright<br>Return Policy<br>Disclaimer<br>Caution Notice | ABOUT GEM<br>Introduction to GeM<br>Careers<br>MOUS<br>Testimonials<br>Statistics<br>RTI<br>Web Information Manager | NEWS & EVENTS<br>Newsroom<br>Gallery<br>Notifications<br>CCM Schedule<br>Forums<br>New on GeM | RESOURCES<br>Terms and Conditions<br>Buyers<br>Sellers<br>Miscellaneous<br>Analytics<br>INCIDENTS | TRAINING<br>LMS<br>Training Calendar<br>Training Module<br>Facilitators | NEED HELP ?<br>FAQs<br>Video Guides<br>Raise-a Ticket<br>Contact US<br>Document Help<br>Sitemap |  |  |  |  |  |  |  |  |
| Department of Commerce<br>Ministry of Commerce and Industry                                                  | 👹 चुझ्म, लघु और मध्यम उद्यम मंत्रालय<br>को Ministry of<br>Micro, small & Medium Enterprises                         | Goods and Services Tax                                                                        | Pigital India                                                                                     |                                                                         | ST Application Audit Report functionality and functionality report                              |  |  |  |  |  |  |  |  |
| © 2019 GeM All Rights Reserve                                                                                | ed.                                                                                                    | 0 ()                                                                                          | ) 🖸 🐚 😲                                                                                           | Site operated and main                                                  | tained by Managed Service Provider                                                              |  |  |  |  |  |  |  |  |

#### 4 Services Budget Unblocking

#### 4.1 Unblocking when fulfilment is disabled for the service

If the fulfilment of a service is **Disabled**then the budget for the same gets auto unblocked after 80 days of the generation of contract accepted by the service provider.

#### 4.2 Unblocking when the order is not accepted by the service provider

If the order is placed by the buyer and the order is not accepted by the service provider (order is still valid for the service provider to accept) and buyer declines the demand then in this case the budget for the order gets auto unblocked i.e. as soon as the demand is declined by the

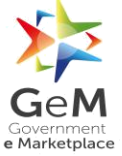

buyer the budget blocked for the same while placing the order gets unblocked with the declination of the demand.